## Agilent E7501A Arbitrary Analog Signal Development System

(...a component of Signal Studio<sup>TM</sup>)

Getting Started

Part Number: E7501-90001 Printed in USA November 22, 2000

### Notice

The information contained in this document is subject to change without notice.

Agilent Technologies makes no warranty of any kind with regard to this material, including, but not limited to, the implied warranties of merchantability and fitness for a particular purpose. Agilent Technologies shall not be liable for errors contained herein or for incidental or consequential damages in connection with the furnishing, performance, or use of this material.

Agilent Technologies assumes no responsibility for the use or reliability of its software on equipment that is not furnished by Agilent Technologies.

This document contains proprietary information which is protected by copyright. All rights are reserved. No part of this document may be photocopied, reproduced, or translated to another language without prior written consent of Agilent Technologies.

#### **Restricted Rights Legend**

Use, duplication, or disclosure by the U.S. Government is subject to restrictions as set forth in subparagraph (c)(1)(ii) of the Rights in Technical Data and Computer Software clause at DFARS 252.227-7013 for DOD agencies, and subparagraphs (c)(1) and (c)(2) of the Commercial Computer Software Restricted Rights clause at FAR 52.227-19 for other agencies.

Agilent Technologies 1400 Fountaingrove Parkway Santa Rosa, CA 95403-1799, U.S.A.

© Copyright Agilent Technologies 2000

Adobe® Acrobat® is a trademark of Adobe Systems Incorporated.

QuickTime<sup>™</sup> is a U.S. trademark of Apple Computer, Inc.

Windows NT® is a U.S. registered trademark of Microsoft Corporation.

Notepad and WordPad are products of Microsoft Corporation.

## Warranty

| Certification | Agilent Technologies certifies that this product met its published<br>specifications at the time of shipment from the factory. Agilent Technologies<br>further certifies that its calibration measurements are traceable to the<br>United States National Institute of Standards and Technology (NIST,<br>formerly NBS), to the extent allowed by the Institute's calibration facility,<br>and to the calibration facilities of other International Standards<br>Organization members.                                                                                                    |
|---------------|----------------------------------------------------------------------------------------------------|
| Warranty      | This Agilent Technologies system product is warranted against defects in<br>materials and workmanship for a period corresponding to the individual<br>warranty periods of its component products. Instruments are warranted for a<br>period of three years. During the warranty period, Agilent Technologies will,<br>at its option, either repair or replace products that prove to be defective.                                                                                                    |
|               | Warranty service for products installed by Agilent Technologies and certain<br>other products designated by Agilent Technologies will be performed at<br>Buyer's facility at no charge within Agilent Technologies service travel<br>areas. Outside Agilent Technologies service travel areas, warranty service<br>will be performed at Buyer's facility only upon Agilent Technologies's prior<br>agreement and Buyer shall pay Agilent Technologies's round trip travel<br>expenses. In all other areas, products must be returned to a service facility<br>designated by Agilent Technologies. |
|               | For products returned to Agilent Technologies for warranty service, Buyer<br>shall prepay shipping charges to Agilent Technologies and Agilent<br>Technologies shall pay shipping charges to return the product to Buyer.<br>However, Buyer shall pay all shipping charges, duties, and taxes for products<br>returned to Agilent Technologies from another country.                                                                                                    |
|               | Agilent Technologies warrants that its software and firmware designated by<br>Agilent Technologies for use with an instrument will execute its<br>programming instructions when properly installed on that instrument.<br>Agilent Technologies does not warrant that the operation of the instrument,<br>or software, or firmware will be uninterrupted or error free.                                                                                                    |

**LIMITATION OF WARRANTY.** The foregoing warranty shall not apply to defects resulting from improper or inadequate maintenance by Buyer, Buyer-supplied software or interfacing, unauthorized modification or misuse, operation outside of the environmental specifications for the product, or improper site preparation or maintenance.

NO OTHER WARRANTY IS EXPRESSED OR IMPLIED. AGILENT TECHNOLOGIES SPECIFICALLY DISCLAIMS THE IMPLIED WARRANTIES OR MERCHANTABILITY AND FITNESS FOR A PARTICULAR PURPOSE.

**EXCLUSIVE REMEDIES.** THE REMEDIES PROVIDED HEREIN ARE BUYER'S SOLE AND EXCLUSIVE REMEDIES. AGILENT TECHNOLOGIES SHALL NOT BE LIABLE FOR ANY DIRECT, INDIRECT, SPECIAL, INCIDENTAL, OR CONSEQUENTIAL DAMAGES, WHETHER BASED ON CONTRACT, TORT, OR ANY OTHER LEGAL THEORY.

### Assistance

Product maintenance agreements and other customer assistance agreements are available for Agilent Technologies products.

For assistance, call your local Agilent Technologies Sales and Service Office (refer to "Service and Support" on page v).

### Service and Support

Any adjustment, maintenance, or repair of this product must be performed by qualified personnel. Contact your customer engineer through your local service center. You can find support information on the web at http://www.tm.agilent.com

If you do not have access to the Internet, one of these Agilent Technologies centers can direct you to your nearest representative:

| United States:         | Agilent Technologies<br>Test and Measurement Call Center<br>PO Box 4026<br>Englewood, CO 80155-4026<br>(800) 452 4844 (toll-free in US)                                                  |
|------------------------|----------------------------------------------------------------------------------------------------|
| Canada:                | Agilent Technologies Canada Ltd.<br>5150 Spectrum Way<br>Mississauga, Ontario L4W 5G1<br>(905) 206 4725                                                                                  |
| Europe:                | Agilent Technologies European Marketing Centre<br>Postbox 999<br>1180 AZ Amstelveen<br>The Netherlands<br>(31 20) 547 9900                                                               |
| Japan:                 | Agilent Technologies Ltd.<br>Measurement Assistance Center<br>9-1, Takakura-Cho, Hachioji-Shi<br>Tokyo 192, Japan<br>(81) 426 56 7832<br>(81) 426 56 7840 (FAX)                          |
| Latin America:         | Agilent Technologies Latin American Region Headquarters<br>5200 Blue Lagoon Drive, 9th Floor<br>Miami, Florida 33126, U.S.A.<br>(305) 267 4245, (305) 267-4220<br>(305) 267 4288 (FAX)   |
| Australia/New Zealand: | Agilent Technologies Australia Ltd.<br>31-41 Joseph Street<br>Blackburn, Victoria 3130<br>Australia<br>1 800 629 485 (Australia)<br>0800 738 378 (New Zealand)<br>(61 3) 9210 5489 (FAX) |
| Asia-Pacific:          | Agilent Technologies Asia Pacific Ltd.<br>17-21/F Shell Tower, Times Square<br>1 Matheson Street, Causeway Bay<br>Hong Kong<br>(852) 2599 7777<br>(852) 2506 9285 (FAX)                  |

## Safety and Regulatory Information

|                     | Review th<br>safety ma<br>product h<br>standards            | his product and related documentation to familiarize yourself with<br>arkings and instructions before you operate the instrument. This<br>as been designed and tested in accordance with international                                                                                                    |
|---------------------|-------------------------------------------------------------|----------------------------------------------------------------------------------------------------|
| WARNING             | The WARI<br>practice, o<br>in person<br>indicated           | NING notice denotes a hazard. It calls attention to a procedure,<br>or the like, that, if not correctly performed or adhered to, could result<br>al injury. Do not proceed beyond a WARNING notice until the<br>conditions are fully understood and met.                                                         |
| CAUTION             | The CAU<br>procedure<br>to, could<br>proceed b<br>understoo | <b>TION</b> notice denotes a hazard. It calls attention to an operating<br>e, practice, or the like, which, if not correctly performed or adhered<br>result in damage to the product or loss of important data. Do not<br>beyond a <b>CAUTION</b> notice until the indicated conditions are fully<br>of and met. |
| Instrument Markings |                                                             |                                                                                                    |
|                     | <u>_!</u>                                                   | When you see this symbol on your instrument, you should refer to the instrument's instruction manual for important information.                                                                                                    |
|                     | 4                                                           | This symbol indicates hazardous voltages.                                                                                                    |
|                     |                                                             | The laser radiation symbol is marked on products that have a laser output.                                                                                                    |
|                     | $\sim$                                                      | This symbol indicates that the instrument requires alternating current (ac) input.                                                                                                    |
|                     | Œ                                                           | The CE mark is a registered trademark of the European Community. If it is accompanied by a year, it indicates the year the design was proven.                                                                                                    |
|                     | SP•                                                         | The CSA mark is a registered trademark of the Canadian Standards Association.                                                                                                    |
|                     | 1SM1-A                                                      | This text indicates that the instrument is an Industrial Scientific and Medical Group 1<br>Class A product (CISPR 11, Clause 4).                                                                                                    |
|                     |                                                             | This symbol indicates that the power line switch is ON.                                                                                                    |
|                     | Ċ                                                           | This symbol indicates that the power line switch is OFF or in STANDBY position.                                                                                                    |

| Legislarith<br>Ground | This is a Safety Class I product (provided with a protective earthing terminal). An uninterruptible safety earth ground must be provided from the main power source to the product input wiring terminals, power cord, or supplied power cord set. Whenever it is likely that the protection has been impaired, the product must be made inoperative and secured against any unintended operation. |
|-----------------------|----------------------------------------------------------------------------------------------------|
| Before Applying Power | Verify that the product is configured to match the available main power<br>source as described in the input power configuration instructions in this<br>manual. If this product is to be powered by autotransformer, make sure the<br>common terminal is connected to the neutral (grounded) side of the ac power<br>supply.                                                                       |

## **Typeface Conventions**

| Italics            | • Used to emphasize important information:<br>Use this software <i>only</i> with the Agilent Technologies xxxxX<br>system.                                                              |
|--------------------|----------------------------------------------------------------------------------------------------|
|                    | • Used for the title of a publication:<br>Refer to the Agilent Technologies xxxxX System-Level User's<br>Guide.                                                                         |
|                    | • Used to indicate a variable:<br>Type LOAD BIN <i>filename</i> .                                                                                                    |
| Instrument Display | • Used to show on-screen prompts and messages that you will see on the display of an instrument:<br>The Agilent Technologies xxxxX will display the message CAL1 SAVED.                 |
| [Keycap]           | • Used for labeled keys on the front panel of an instrument or on a computer keyboard:<br>Press [Return].                                                                               |
| {Softkey}          | • Used for simulated keys that appear on an instrument display:<br>Press <i>{Prior Menu}</i> .                                                                                          |
| User Entry         | • Used to indicate text that you will enter using the computer keyboard; text shown in this typeface must be typed <i>exactly</i> as printed:<br>Type LOAD PARMFILE                     |
|                    | <ul> <li>Used for examples of programming code:<br/>#endif // ifndef NO_CLASS</li> </ul>                                                                                                |
| Path Name          | • Used for a subdirectory name or file path:<br>Edit the file usr/local/bin/sample.txt                                                                                                  |
| Computer Display   | • Used to show messages, prompts, and window labels that appear on a computer monitor:<br>The Edit Parameters window will appear on the screen.                                         |
|                    | • Used for menus, lists, dialog boxes, and button boxes on a computer monitor from which you make selections using the mouse or keyboard: Double-click <b>EXIT</b> to quit the program. |

### In This Book...

In this book, you will learn about:

- Installation of Hardware and Software
- Performing Manual Acceptance Tests
- Using SCPI Interfaces
- Specifications and Characteristics

This book prepares you for your first steps in using the Agilent E7501A arbitrary analog signal developer.

The standard Agilent E7501A arbitrary analog signal developer forms a frequency source and consists of a microwave synthesizer coupled with a three-channel arbitrary waveform generator (ARB) for generating AM, FM, and Pulse drive signals. The frequency source is implemented in a C-size, VXI mainframe that occupies four to six slots; the actual number of slots depends on the Slot 0 module being used.

Agilent E7501A arbitrary analog signal developer software is used to produce signals with AM, FM, and Pulse modulations and save all information about the signal in what is referred to as a Signal Plan. You can use the features of this software through its main GUI or through a remote-programming interface. The way that the main GUI is used is dependent on the view that you select. There are currently three views available: RF Source Control View, Stimulus Parameters View, or Signal Plan View. While all views give you access to information used in a Signal Plan, there is a difference in the way in which information is accessed and displayed. In addition, each view gives you access to different sets of parameters in a Signal Plan. When using the software through a remote-programming interface, you control the software by the use of SCPI commands that are sent through either the E7501A SCPI Interface, the E7501A SCPI Assistant, a LAN interface, or a GPIB interface.

#### How to proceed...

First, review the hardware and software requirements for using this product. After installing the Agilent E7501A arbitrary analog signal developer software, start the program and become familiar with the features available on the main GUI, various pull-down menus, dialog boxes, and the various views available.

This software is used to produce signals with AM, FM, and Pulse modulations and save all information about the signal in what is referred to as a Signal Plan. A Signal Plan is a detailed description of a signal which is used to generate physical signals in a hardware independent manner.

If you have your hardware assets available, you can learn about preparing the software to work with your hardware. Finally, you can learn about producing signals and developing a Signal Plan by working through the main GUI or a SCPI interface.

## Contents

|    | Notice<br>In This Book                         | ii<br>ix |
|----|------------------------------------------------|----------|
| 1. | Installation and Configuration                 |          |
|    | Hardware and Software Requirements             | 1-2      |
|    | Step 1. Unpacking the Agilent E7501A System    | 1-3      |
|    | Step 2. Installing the System Hardware         | 1-4      |
|    | Step 3. Installing the Agilent E7501A Software | 1-7      |
|    | Step 4. Configuring Hardware/Software Assets   | 1-10     |
|    | Understanding the Asset Manager                | 1-10     |
|    | Starting the Asset Manager                     | 1-11     |
|    | Selecting a Configuration                      | 1-12     |
|    | Configuring an RF Source                       | 1-13     |
|    | Configuring a Modulation Source                | 1-15     |
|    | (Optional) Configuring Other Available Assets  | 1-16     |
|    | (Optional) Adding a Hardware/Software Asset    | 1-17     |
|    | (Optional) Removing a Hardware/Software Asset  | 1-19     |
|    | Exiting Configuration                          | 1-19     |
|    | Step 5. Starting the Agilent E7501A Software   | 1-20     |
| 2. | Performing Acceptance Test Procedures          |          |
|    | Test 1. CW Frequency and Power                 | 2-2      |
|    | Description                                    | 2-2      |
|    | Equipment Required                             | 2-2      |
|    | Equipment Setup                                | 2-2      |
|    | Test 2. AM Accuracy                            | 2-5      |
|    | Description                                    | 2-5      |
|    | Equipment Required                             | 2-5      |
|    | Equipment Setup                                | 2-5      |
|    | Test 3. FM Accuracy                            | 2-8      |
|    | Description                                    | 2-8      |
|    | Equipment Required                             | 2-8      |
|    | Equipment Setup                                | 2-8      |
|    | Test 4. Pulse Modulation Level Accuracy        | 2-11     |
|    | Description                                    | 2-11     |
|    | Equipment Required                             | 2-11     |
|    | Equipment Setup                                | 2-11     |
|    | Test 5. Verify Hopping                         |          |
|    | with Two Pulse Modulated Signals               | 2-14     |
|    | Description                                    | 2-14     |
|    | Equipment Required                             | 2-14     |
|    | Equipment Setup                                | 2-14     |
|    | . –                                            |          |

|    | Test 6. Verify Synchronization of the Racal 3153 2-16  |
|----|--------------------------------------------------------|
|    | Description                                            |
|    | Equipment Required                                     |
| 3. | Using SCPI Interfaces                                  |
|    | Overview of SCPI Interfaces                            |
|    | E7501A SCPI Assistant 18                               |
|    | E7501A SCPI Interface 18                               |
|    | Using the E7501A SCPI Assistant 19                     |
|    | To Start the E7501A SCPI Assistant                     |
|    | E7501A SCPI Assistant GUI 21                           |
|    | SCPI Assistant SCPI Command Entry Box 22               |
|    | SCPI Assistant Quick Reference Guide Selection Box 22  |
|    | SCPI Assistant Query Response Box                      |
|    | SCPI Assistant Indicators and Related Functions 24     |
|    | Using the E7501A SCPI Interface                        |
|    | Understanding the E7501A SCPI Interface                |
|    | Making a Connection                                    |
|    | Configuring a VXI-11 Connection                        |
|    | Examples Using HPBW and VXI-11                         |
|    | Configuring a Telnet, Sockets, or RS-232 Connection 40 |
|    | Examples Using a Telnet Connection 44                  |
|    | Starting the E7501A SCPI Interface Programmatically 50 |
|    |                                                        |

4. Specifications and Characteristics

## **Installation and Configuration**

#### **Preconfigured System**

A preconfigured system includes a computer shipped from Agilent Technologies with all required hardware and software pre installed. This chapter helps guide you though the process of installing both the hardware (if you did not order a **preconfigured system**) and the Agilent E7501A arbitrary analog signal developer software. A set of acceptance tests are also included at the end of this installation process. The acceptance tests are intended as functionality checks and are not intended for testing against customer specifications.

#### If You Ordered

| Preconfigured System, perform the following steps:          | Option 1FF (delete computer), perform the following steps:                             |  |  |
|-------------------------------------------------------------|----------------------------------------------------------------------------------------|--|--|
| Skip "Hardware and Software Requirements" on page 1-2       | Confirm that your system meets all<br>"Hardware and Software Requirements" on page 1-2 |  |  |
| "Step 1. Unpacking the Agilent E7501A System" on page 1-3   | "Step 1. Unpacking the Agilent E7501A System" on page 1-3                              |  |  |
| Skip Steps 2 to 4                                           | "Step 2. Installing the System Hardware" on page 1-4                                   |  |  |
|                                                             | "Step 3. Installing the Agilent E7501A Software" on page 1-7                           |  |  |
|                                                             | "Step 4. Configuring Hardware/Software Assets" on page 1-10                            |  |  |
| "Step 5. Starting the Agilent E7501A Software" on page 1-20 | "Step 5. Starting the Agilent E7501A Software" on page 1-20                            |  |  |
| "Performing Acceptance Test Procedures" on page 2-1         | "Performing Acceptance Test Procedures" on page 2-1                                    |  |  |

### Hardware and Software Requirements

- Pentium<sup>®</sup> microprocessor (400 MHz or higher recommended)
- Windows NT 4.0<sup>®</sup> with Service Pack 5 or higher
- Minimum of 128 MB of RAM or higher
- Minimum of 1 GB hard disk space or higher
- CD-ROM drive
- Agilent E8403A C-size VXI mainframe or equivalent with five or six empty slots (the number of slots is dependent on the Slot 0 module used)
- One of the following Slot 0 modules:
- □ Agilent E8491B IEEE-1394 PC Link to VXI Using a PCI to IEEE-1394 Interface
  - Agilent I/O Libraries Version J.01.02 or higher (which contains Agilent Technologies VISA)
- □ Agilent 9850A VXI Embedded PC Controller or equivalent
  - Agilent I/O Libraries Version J.01.02 or higher (which contains Agilent Technologies VISA)
  - Agilent External CD-ROM drive and its interface cable
- □ NI VXI-MXI-2 Using a PCI-MXI-2 Interface
  - o National Instruments VISA I/O Library Version 2.0 or higher

#### NOTE

Agilent E7501A arbitrary analog signal developer is not compatible with National Instruments MXI-1 or GPIB interfaces, or an Agilent 82341A GPIB interface card or its equivalent.

### Step 1. Unpacking the Agilent E7501A System

1. Unpack and inspect the shipping container and its contents thoroughly to ensure that nothing was damaged during shipment.

If the container or packing material is damaged, the contents should be checked both mechanically and electrically. If the contents are damaged or defective, contact your nearest Agilent Technologies Sales and Service office. Keep the shipping materials for the carrier's inspection.

Verify that all parts and materials were included in the shipping container:

- Getting Started this document
- Software CD contains all software components for installing the Agilent E7501A arbitrary analog signal development system
- **Parallel Port License Key** contains a hardware license key (dongle) that attaches to the parallel printer port on the rear of your PC and is used to validate a use license; if you order a VXI Embedded PC, the license key is connected to the parallel printer port through an interface adapter cable that is supplied with the PC.
- VXI Mainframe Agilent E8403A C-size mainframe
- **RF Source** Agilent E6432A microwave synthesizer
- Modulation Source Racal 3153 waveform generator
- **Three Cables** for connecting AM, FM, and Pulse input and output ports between the RF source and the modulation source
- External CD-ROM Drive this external CD-ROM drive and its interface cable is only supplied when your system uses a VXI Embedded PC controller as the Slot 0 module

## Step 2. Installing the System Hardware

| NOTE    | If you ordered a preconfigu<br>"Step 5. Starting the Agilen                                                                       | red system, skip this step a<br>t E7501A Software" on pa                                                                 | nd proceed to ge 1-20.                                                     |
|---------|----------------------------------------------------------------------------------------------------|----------------------------------------------------------------------------------------------------|----------------------------------------------------------------------------|
|         |                                                                                                    |                                                                                                    |                                                                            |
| CAUTION | Do not turn power on to the<br>have been installed and you<br>Slot 0 module being used.                                           | C-size VXI mainframe un<br>have made all peripheral o                                                                    | til all VXI modules<br>connections to the                                  |
|         | If you have problems or que the manufacturers' docume                                                                             | estions reqarding the follow<br>ntation for the product in q                                                             | ing processes, refer to uestion.                                           |
|         | 1. Set up an Agilent Techn<br>equivalent.                                                                                         | nologies E8403A C-size V                                                                                                 | XI mainframe or                                                            |
|         | 2. Turn power off to the C module being used.                                                                                     | -size VXI mainframe and i                                                                                                | install the Slot 0                                                         |
|         | 3. Set the logical addresse microwave synthesizer                                                                                 | s of the Agilent Technolog<br>and Racal 3153 waveform                                                                    | ies E6432A<br>generator:                                                   |
|         | <ul> <li>The units can be A</li> <li>If you prefer to may<br/>using address 210 (<br/>microwave synthes<br/>generator.</li> </ul> | uto Configured when set to<br>nually select the addresses,<br>D2) for the Agilent Techno<br>izer and 3 for the Racal 31: | address 255 (FF).<br>the factory suggests<br>blogies E6432A<br>53 waveform |
|         | 4. Install the Agilent Tech<br>Racal 3153 waveform g                                                                              | nologies E6432A microwa<br>generator into the C-size V2                                                                  | ve synthesizer and<br>XI mainframe.                                        |
|         | 5. Connect the front panel                                                                                                    | cables as follows:                                                                                                    |                                                                            |
|         | Agilent Technologies E6432A                                                                                                    | Racal 3153                                                                                                    | _                                                                          |
|         | Pulse                                                                                                    | Output 1                                                                                                    | _                                                                          |
|         | FM                                                                                                    | Output 2                                                                                                    | -                                                                          |
|         | AM                                                                                                    | Output 3                                                                                                    | _                                                                          |
|         | 10 MHz Out 0 dBm                                                                                                    | 10 MHz REF INPUT                                                                                                    |                                                                            |

- 6. Depending on the Slot 0 module being used, perform one of the following two procedures:
- "If using a VXI Embedded PC Controller as the Slot 0 module:" on page 1-5
- □ "If NOT using a VXI Embedded PC Controller as the Slot 0 module:" on page 1-6

#### If using a VXI Embedded PC Controller as the Slot 0 module:

- a. Turn power ON to the C-size VXI mainframe.
- b. Run the pre-installed Agilent I/O Config utility (which is part of Agilent I/O Libraries).

Use extreme caution when connecting peripheral cables to the embedded controller. The I/O base board of the embedded controller provides power for peripheral devices through different pins. Making incorrect connections can damage the board and may damage the peripheral device being connected.

- i. Connect any desired peripherals (keyboard, mouse, serial ports, monitor, and SCSI devices) and turn power on to the C-size VXI mainframe. When the system is powered on, the embedded controller automatically runs the program SURM [Startup Resource Manager].
- Before the Windows NT software (including Agilent VISA) can be used, the I/O Config utility must be run. You can run the I/O Config utility that is located in the Agilent I/O Libraries program folder. The I/O Config utility is used by the Agilent I/O Libraries to configure instrument I/O interfaces. An interface must be configured before it can be used.

While running the I/O Config utility, check the box labeled, "Configure interfaces automatically".

- iii. Reboot the C-size VXI mainframe so that changes take effect.
- iv. Run Resman [VXI Resource Manager] and verify that the Slot 0 module being used is found. Resman is available from the Windows NT Start task bar by selecting:

Start/Programs/National Instruments VXI/Resman

v. Proceed to "Step 3. Installing the Agilent E7501A Software" on page 1-7.

#### CAUTION

# If NOT using a VXI Embedded PC Controller as the Slot 0 module:

- a. Set up a Windows NT computer with Service Pack 5 or higher that has a CD-ROM drive and a minimum of 128 MB or RAM.
- b. Turn power OFF to the Windows NT computer and install the PCI interface card being used.

| PCI Interface Card Being Used | Slot 0 Module Being Used                                |
|-------------------------------|---------------------------------------------------------|
| PCI to IEEE-1394 Interface    | Agilent Technologies E8491B<br>IEEE-1394 PC Link to VXI |
| PCI-MXI-2 Interface           | National Instruments VXI-MXI-2                          |

c. Connect the interface cable between the PCI interface card and the Slot 0 module being used.

When connecting between an Agilent E8491B Slot 0 module and the PCI to IEEE-1394 interface, any available IEEE-1394 port may be used.

- d. Turn power ON to the Windows NT computer and the C-size VXI mainframe.
- e. Proceed to "Step 3. Installing the Agilent E7501A Software" on page 1-7.

## Step 3. Installing the Agilent E7501A Software

| NOTE                                                  | If you ordered a preconfigured system, skip this step and proceed to "Step 5. Starting the Agilent E7501A Software" on page 1-20. |                                                                                                    |  |
|-------------------------------------------------------|----------------------------------------------------------------------------------------------------|----------------------------------------------------------------------------------------------------|--|
|                                                       | 1.                                                                                                    | Insert the Agilent E7501A arbitrary analog signal developer CD-ROM.                                                                                                    |  |
|                                                       |                                                                                                    | If the CD does not auto install, the Setup.exe file can be executed from the Windows NT Start task bar by selecting:<br>Start/Run and typing D:\Setup.exe (where D:\ is the path to the CD-ROM drive).                                                       |  |
| The following is performed<br>during the installation | 2.                                                                                                    | The version of the operating system is checked to assure<br>Windows NT 4.0 is installed.                                                                                                    |  |
| process.                                              |                                                                                                    | If Windows NT 4.0 is not found, a message is displayed and the installation process is aborted.                                                                                                    |  |
|                                                       | 3.                                                                                                    | The computer is checked to assure that a minimum of 128 MB of RAM is installed.                                                                                                    |  |
|                                                       |                                                                                                    | If there is not 128 MB or more of RAM available, a message is displayed informing the user that the software will run slow, but the installation process can still continue.                                                                                 |  |
|                                                       | 4.                                                                                                    | The version of the Service Pack is checked to assure Service Pack 5 or greater is installed.                                                                                                    |  |
|                                                       |                                                                                                    | If Service Pack 5 or greater is not installed, a dialog box is displayed allowing the Service Pack to be upgraded.                                                                                                    |  |
|                                                       |                                                                                                    | ▲ If you answer "no" to the dialog box, a message is displayed and the software installation process is aborted.                                                                                                    |  |
|                                                       |                                                                                                    | ▲ If you answer "yes" to the dialog box, the software installation process is aborted and a Service Pack installation is run. After the Service Pack upgrade is complete, the software installation process must be restarted from step 1 of this procedure. |  |
|                                                       |                                                                                                    | The user is prompted to select a Slot 0 module for I/O communication or to install the software to run in Demonstration Mode (Demo Mode).                                                                                                    |  |

Installation and Configuration Step 3. Installing the Agilent E7501A Software

| Use Demo Mode or select a<br>Slot 0 Module | • | If Demonstration Mode is selected, no I/O libraries are required and the Agilent E7501A arbitrary analog signal developer software can be used without hardware. |
|--------------------------------------------|---|----------------------------------------------------------------------------------------------------|
| If You Select a                            | • | If Slot 0 is selected to be an Agilent E8491B IEEE-1394 PC Link to                                                                                               |

**Slot 0 Module** VXI, the Agilent I/O Libraries are installed.

During the installation of Agilent I/O Libraries (which contains Agilent VISA):

a. Check the box labeled, "Install Agilent E8491 VXI Components".

This installs code for the PCI to IEEE-1394 interface card.

b. Check the box labeled "Configure interfaces automatically".

(If this box is not checked, you must manually configure the PCI to IEEE-1394 interface card using the I/O Config utility before it can be used with the Agilent I/O Libraries. The I/O Config utility is used by the Agilent I/O Libraries to configure instrument I/O interfaces. An interface must be configured with the I/O Config utility before it can be used with the Agilent I/O Libraries. For further information on using the I/O Config utility, refer to the documentation that came with the PCI to IEEE-1394 interface card.)

• If Slot 0 is selected to be a National Instruments VXI-MXI-2, the National Instruments VISA Library is installed.

The following steps must be performed after the installation of the National Instruments VISA Library:

a. Run the program T&M Explorer [Test and Measurement Explorer].

T&M Explorer is available from the Windows NT Start task bar by selecting:

Start/Programs/National Instruments VXI/T&M Explorer.

- b. Select the PCI-MXI-2 interface.
- $c. \ \ Right-mouse \ click \ and \ select \ {\tt Hardware} \ \ {\tt Configuration}.$
- d. Select the **PCI tab** and select the checkbox labeled: Enable low-level register access API support.
- e. Select the down arrow on the User window size entry box, select **8 MB**, and select OK.
- f. Exit T&M Explorer.

- g. Reboot the Windows NT computer and VXI mainframe so that changes take effect.
- h. Run the program Resman [VXI Resource Manager] and verify that the Slot 0 module being used is found.

Resman is available from the Windows NT Start task bar by selecting:

Start/Programs/National Instruments VXI/Resman.

### Step 4. Configuring Hardware/Software Assets

#### NOTE

### Understanding the Asset Manager

A **Stimulus Server** is the primary signal-generation element in the Agilent E7501A arbitrary analog signal development system.

A **Hardware Asset** is any piece of hardware (such as an Agilent Technologies E6432A microwave synthesizer) that is configured for system use.

An **Asset Role** is the general category of a hardware asset. (For example, some asset roles are: Stimulus Server, Power Meter, Modulation Analyzer, RF Source, Modulation Source, Source Synchronizer, Modulation Type, and Frequency List Calculator.) If you ordered a preconfigured system, skip this step and proceed to "Step 5. Starting the Agilent E7501A Software" on page 1-20.

Before using the Agilent E7501A arbitrary analog signal developer, you must configure a Stimulus Server. Once configured and connected, the Stimulus Server controls the hardware/software (which is a minimum of one RF Source and zero or more Modulation Sources). It is used to generate user specified AM, FM, and Pulse modulated signals.

#### The Stimulus Server operates as follows:

- ☐ Zero or more Stimulus Servers may be running on the same machine at the same time.
- More than one Stimulus Server may be pointing at the same set of hardware assets, but only one Stimulus Server may be actively controlling the hardware assets.
- More than one Stimulus Server may be pointing at the same set of hardware assets, but only one Stimulus Server may be actively controlling the hardware assets.

#### How to proceed:

- 1. "Starting the Asset Manager" on page 1-11.
- 2. "Selecting a Configuration" on page 1-12.
- 3. "Configuring an RF Source" on page 1-13.
- 4. "Configuring a Modulation Source" on page 1-15.
- 5. "(Optional) Configuring Other Available Assets" on page 1-16.
- 6. "(Optional) Adding a Hardware/Software Asset" on page 1-17
- 7. "(Optional) Removing a Hardware/Software Asset" on page 1-19
- 8. "Exiting Configuration" on page 1-19

The following procedures demonstrate how to use the Asset Manager to configure a Stimulus Server with one RF Source and three Modulation Sources that deliver AM, FM, and Pulse modulations. Following these procedures are some optional procedures that demonstrate how to configure other additional assets, and how to add or remove assets from a configuration.

### Starting the Asset Manager

Click the **Start** menu, point to **Programs**, point to **Agilent Signal Studio**, point to **E7501A Signal Development System**, point to **E7501A Signal Developer**, point to the pull down **View** menu and click **Configuration**.

|                                       | Configuration |
|---------------------------------------|---------------|
| Current Configuration: Agilent E7501A |               |
| <u>≈ŧ⊗</u> +  ×                       |               |
| <mark>⊟-</mark> Stimulus Subsystem    |               |
| i∰∾ Stimulus Server                   |               |
| ⊕ Power Meter                         |               |
| 🗄 · Modulation Analyzer               |               |
|                                       |               |
|                                       |               |
|                                       |               |
| . Modulation Type                     |               |
| Frequency List Calculator             |               |

|               | Installation and Configuration                                                                                                    |
|---------------|----------------------------------------------------------------------------------------------------|
|               | Step 4. Configuring Hardware/Software Assets                                                                                                    |
| Selecting a   | Select either the Agilent E7501A or Demo configuration.                                                                                                    |
| Configuration | If you select the Agilent E7501A as the Current Configuration,<br>you must configure a Stimulus Server with a minimum of<br>one RF Source and zero or more Modulation Sources. |
|               | □ If you do not have any hardware assets connected to the computer that is running this software, you can set the Current Configuration to <b>Demo</b> .                       |
|               | This selects a simulation asset for each role used by the Stimulus Server.                                                                                                    |
|               | If you have purchased other servers with your system, they will show on<br>the available list and can be selected as the<br>Current Configuration.                             |
| NOTE          | Each time changes are made to an asset in the selected configuration, the software must be restarted before the changes take effect.                                           |

### Configuring an RF Source

1. From the list of assets in the left-hand window pane, select **RF Source**.

A dialog box similar to the following appears.

| <ul> <li>Stimulus Subsystem</li> <li>Stimulus Server</li> <li>Power Meter</li> <li>Modulation Analyzer</li> <li>RF Source</li> <li>Agilent/HP E6432 F</li> <li>Simulation RF Source</li> <li>Modulation Source</li> </ul> | Asset Name:       Agilent/HP E6432 RF Source         Comment:       Address:         Address:       210         Bus:       VXI0         VisaLibrary:       Agilent Technologies         Adient Technologies       National Instruments |                   |
|----------------------------------------------------------------------------------------------------|----------------------------------------------------------------------------------------------------|-------------------|
|                                                                                                    | The left-hand window pane is a tree view of assets that can be see<br>The right-hand window pane shows information related to a sele<br>asset.                                                                                         | lected.           |
|                                                                                                    | . Select an RF Source such as the Agilent/HP E6432 RF Source.                                                                                                    |                   |
|                                                                                                    | . Select any of the fields in the right-hand window pane and an en<br>or drop-down selection box will open and allow the field to be en                                                                                                | try box<br>dited. |
|                                                                                                    | For example, you could edit the asset name, comment, address, interface bus, or the VISA library being used by the RF Source.                                                                                                    |                   |
| To Edit the Asset Name Field                                                                                                    | elect the <b>Asset Name</b> field and type <b>Agilent/HP E6432 RF Source</b> ame that you would like for this asset.                                                                                                    | e or any          |
| To Edit the Comment Field                                                                                                    | elect the <b>Comment</b> field and type a comment for this asset.                                                                                                    |                   |
| To Edit the Address Field                                                                                                    | elect the <b>Address</b> field and type an address such as <b>210</b> . The address sed must match the actual address of the hardware.                                                                                                 | s being           |
| To Edit the Bus Field                                                                                                    | elect the <b>Bus</b> field and select a bus from the drop-down selection bo<br>be used with this asset.                                                                                                    | x that is         |

#### To Edit the VISA Library Field

Select the **VISA Library** field and select either Agilent Technologies or National Instruments from the drop-down selection box.

The selection that you make is dependent on the Slot 0 module being used with your system.

| Slot 0 Module Being Used                                                  | VISA Library         |
|---------------------------------------------------------------------------|----------------------|
| Agilent Technologies E8491B<br>IEEE-1394 PC Link to VXI                   | Agilent Technologies |
| Agilent Technologies 9850A<br>VXI Embedded PC Controller<br>or equivalent | Agilent Technologies |
| National Instruments VXI-MXI-2                                            | National Instruments |

This is important because a unique copy of the visa32.dll is used by both the Agilent Technologies and National Instruments VISA Library, and both of these libraries use a different version of this file. The most current installation of one of these VISA Libraries will have their version of the visa32.dll file installed. So, the VISA Library that is selected must correspond with the Slot 0 module being used.

### Configuring a Modulation Source

1. From the list of assets in the left-hand window pane, select **Modulation Source**.

A dialog box similar to the following appears.

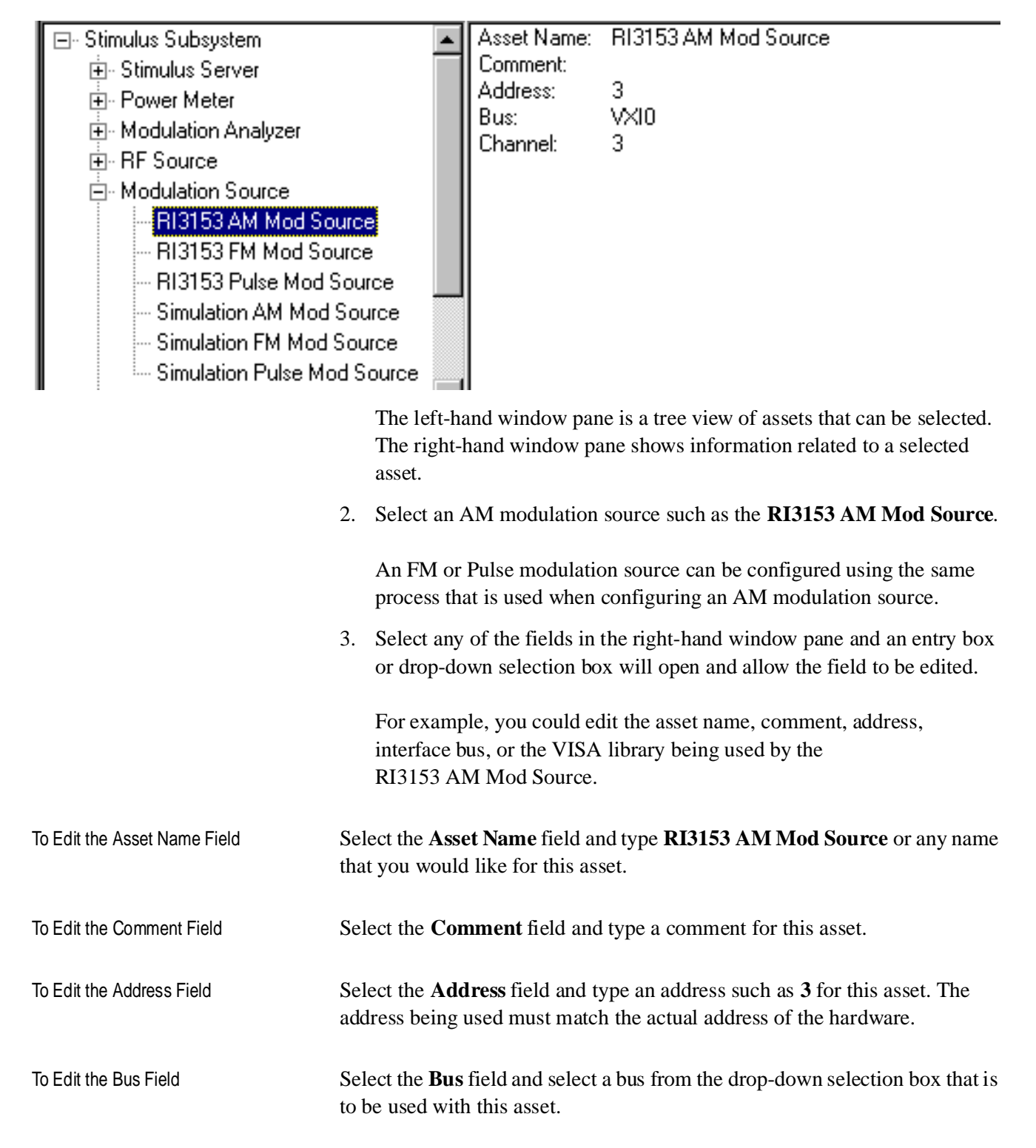

#### Installation and Configuration Step 4. Configuring Hardware/Software Assets

| To Edit the Channel Field | Select the <b>Channel</b> field and selection box that is to be us                                                                                                    | d select the channel fractions of the sed with this asset.                                                                                                    | rom the drop-down                                                                                                    |
|---------------------------|----------------------------------------------------------------------------------------------------|----------------------------------------------------------------------------------------------------|----------------------------------------------------------------------------------------------------|
| CAUTION                   | The following table shows t<br>of a Racal 3153 waveform g<br>field, the corresponding cab                                                                                                    | he default channel tha<br>generator. When chang<br>ling on the front pane                                                                                                    | at is used with each output<br>ges are made to the channel<br>els must also be changed.                                                                                                    |
|                           | Agilent Technologies E6432A                                                                                                    | Racal 3153                                                                                                    | Default Channel                                                                                                    |
|                           | Pulse                                                                                                    | Output 1                                                                                                    | 1                                                                                                    |
|                           | FM                                                                                                    | Output 2                                                                                                    | 2                                                                                                    |
|                           | AM                                                                                                    | Output 3                                                                                                    | 3                                                                                                    |
| To Edit the Filter Field  | The default channel settings<br>that changing these channels<br>used by each of these channels<br>Select the <b>Filter[1,2,3]</b> field<br>designate a particular correct<br>(offset) the response of a bu<br>Racal 3153 waveform genern<br>named C:\Temp\Filter<br>to offset the response of the | s should not be changes<br>s also changes the filt<br>els.<br>I and enter the director<br>ction file. This correct<br>ilt-in filter. (For exam<br>rator as the modulatio<br>AM_1.txt could be of<br>built-in filter for Cha | ed unless you understand<br>ters and frequency ranges<br>bry path and file name to<br>tion file is used to correct<br>aple, when using the<br>on source, a correction file<br>created that contains values<br>unnel 3.) |
|                           | Each correction file must co<br>The list is composed of a fre<br>be applied at each specific f<br>correction points, are interpo                                                                                                    | ontain correction-valu<br>equency point and an o<br>requency point. Unsp<br>olated.                                                                                                    | e pairs in a sequential list.<br>offset power value that is to<br>pecified points, between                                                                                                    |

### (Optional) Configuring Other Available Assets

The process for configuring other available assets follows a similar process to configuring an RF source and a modulation source.

(Optional) Adding a Hardware/Software Asset

1. Click the Add Asset icon (

2. Click the down arrow to expose all asset roles (different categories of hardware/software assets) that are available in the currently selected configuration.

As an example, we could add an **RF Source** as follows:

- 1. Click the **Add Asset** icon.
- 2. Click the down arrow to expose all asset roles that are available in the currently selected configuration, and select **RF Source**.

| New Asset Config | guration                                                              | × |
|------------------|-----------------------------------------------------------------------|---|
|                  |                                                                       |   |
| Role:            | RF Source                                                             |   |
| Module:          | Frequency List Calculator<br>Modulation Analyzer<br>Modulation Source |   |
| Asset Name:      | Modulation Type<br>Power Meter                                        |   |
|                  | Source Synchronizer                                                   |   |

3. Click the down arrow to expose all modules that fill the selected role and select **HP E6432 RF Source**.

| New Asset Configuration          | × |
|----------------------------------|---|
|                                  |   |
| Role: RF Source                  |   |
|                                  |   |
| Module: HPE6432 RFSource         |   |
| Asset Name: Simulation RF Source |   |
| -                                |   |
|                                  |   |
| OK Cancel                        |   |

Installation and Configuration Step 4. Configuring Hardware/Software Assets

4. Edit the name that you would like assigned to the newly added asset by typing in the Asset Name field.

When finished editing the name, click OK.

| New Asset Configu | iration     |           |    |          | × |
|-------------------|-------------|-----------|----|----------|---|
|                   |             |           |    |          |   |
| Role: F           | RF Source   |           |    | •        |   |
|                   |             | _         |    | _        |   |
| Module: [H        | IPE6432 RF  | Source    |    | <b>–</b> |   |
| Asset Name: 🖡     | 4y HP E6432 | RF Source |    |          |   |
|                   |             |           |    |          |   |
|                   |             |           |    |          |   |
|                   | ок          | Canc      | el |          |   |
|                   | ок 💦        | Canc      | el |          |   |

5. The left-hand window pane should now show the newly added asset as an RF Source that can be selected and used by the current configuration.

The right-hand window pane shows information related to the selected RF Source. (For information related to changing the fields in the right-hand window pane, refer to the section titled, "Configuring an RF Source" on page 1-13.)

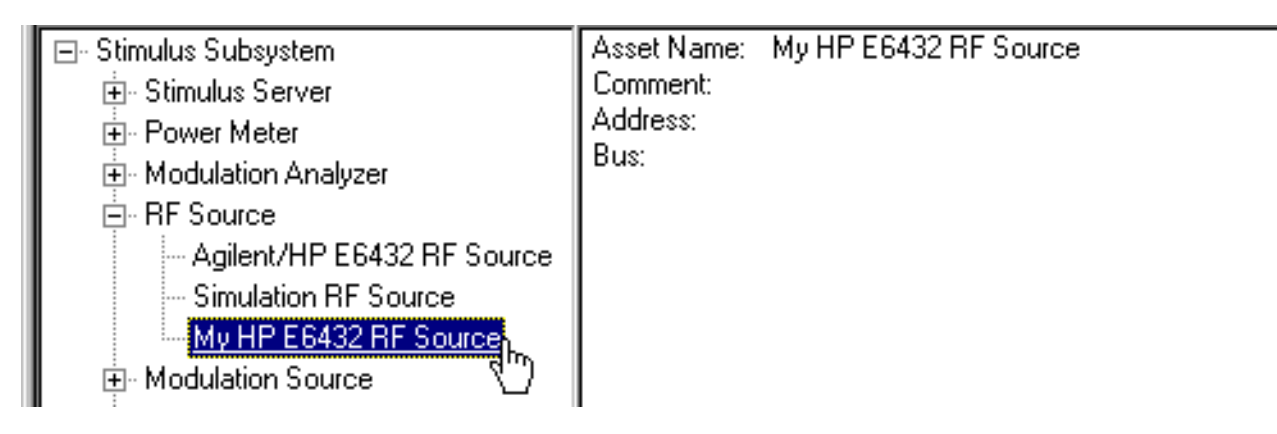

| (Optional) Removing a<br>Hardware/Software<br>Asset | When the Configuration view is selected, the left-hand window pane is a tree view of available assets. The right-hand window pane shows information related to a selected asset.                                                                                                    |
|-----------------------------------------------------|----------------------------------------------------------------------------------------------------|
|                                                     | 1. Select the general category (asset role) that an asset is to be removed from by clicking the plus sign.                                                                                                    |
|                                                     | 2. Select an asset to remove from the list that is exposed.                                                                                                    |
|                                                     | 3. Click the <b>Delete Asset</b> icon ( ).                                                                                                    |
| NOTE                                                | There is no Undo for this action. To get a deleted asset back into a configuration, refer to the section titled, "(Optional) Adding a Hardware/Software Asset" on page 1-17.                                                                                                    |
|                                                     | If you delete a configuration (such as Agilent E7501A or Demo), the fastest way to restore them is to re-install the Agilent E7501A arbitrary analog signal development system software. (For details on installation, refer to "Step 3. Installing the Agilent E7501A Software" on page 1-7.) |
|                                                     |                                                                                                    |

### **Exiting Configuration** To exit Configuration, select a different view.

### **Step 5. Starting the Agilent E7501A Software**

 Click the Start menu, point to Programs, point to Agilent Signal Studio, point to E7501A Signal Development System, point to and click E7501A Signal Developer.

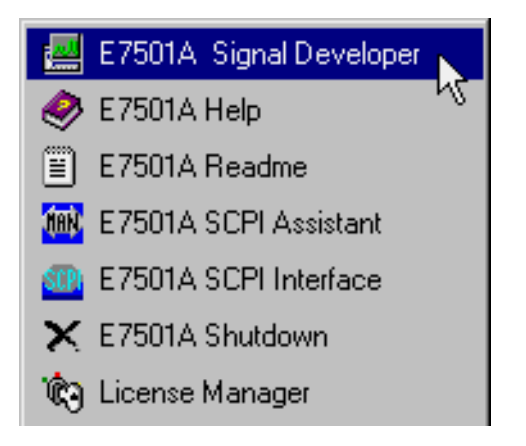

2. The Agilent E7501A arbitrary analog signal developer software should open and be ready for use.

At this point, an Acceptance Test Procedure (ATP) may be performed. The ATP is a set of manual tests and is documented in the section of "Performing Acceptance Test Procedures" on page 2-1. The ATP is intended as a functionality check and is not intended for testing against customer specifications.

#### In this chapter, you will learn about:

• Performing Acceptance Test Procedures

After satisfying the requirements and steps detailed in Chapter 1, "Installation and Configuration"", the following manual Acceptance Test Procedure (ATP) may be performed.

Performing an ATP is not required and is provided and intended as a functionality check only; it is not intended for testing against customer specifications. This ATP consists of a set of tests that can be performed in under two hours with a minimum of test equipment.

#### **Acceptance Tests**

- "Test 1. CW Frequency and Power" on page 2-2
- "Test 2. AM Accuracy" on page 2-5
- "Test 3. FM Accuracy" on page 2-8
- "Test 4. Pulse Modulation Level Accuracy" on page 2-11
- "Test 5. Verify Hopping with Two Pulse Modulated Signals" on page 2-14
- "Test 6. Verify Synchronization of the Racal 3153" on page 2-16

#### **Required Test Equipment or Equivalent**

- Agilent E7501A arbitrary analog signal developer
- Agilent 8563E spectrum analyzer

### **Test 1. CW Frequency and Power**

| Description        | During this test, the system is set to two different frequencies at two different power levels, and the output signal is measured with a spectrum analyzer.                                                                                  |
|--------------------|----------------------------------------------------------------------------------------------------|
| Equipment Required | <ul> <li>Agilent E7501A arbitrary analog signal developer</li> <li>Agilent 8563E spectrum analyzer</li> </ul>                                                                                                    |
| Equipment Setup    |                                                                                                    |
| NOTE               | All test equipment requires a 30 minute warm-up period to ensure warranted performance. Both the Agilent E7501A arbitrary analog signal developer and the Agilent 8563E spectrum analyzer need to be connected to a common 10 MHz reference. |
|                    | When using the Agilent E7501A arbitrary analog signal developer, ensure that <b>Reference</b> is set to <b>External</b> ; the Reference can be selected from the RF Source Control view.                                                     |

**Step 1.** Use a high frequency 3.5 mm cable to connect the Agilent E7501A arbitrary analog signal developer output to the input of the Agilent 8563E spectrum analyzer.

| Agilent E7501A Summary | Agilent E7501A Details                                                                                                    |
|------------------------|----------------------------------------------------------------------------------------------------|
| Reset                  | <ol> <li>From the pull down View menu,<br/>select Reset View Settings and Windows.</li> </ol>                                   |
| Reference = External   | <ol><li>From the RF Source Control view,<br/>select Reference and set it to External.</li></ol>                                 |
| Frequency = 1 GHz      | <ol> <li>From the RF Source Control view,<br/>select Frequency Units and set it to GHz.</li> </ol>                              |
|                        | <ol> <li>From the RF Source Control view,<br/>highlight the Frequency field and enter 1 using the keyboard.</li> </ol>          |
| Power = +10 dBm        | <ol><li>From the RF Source Control view,<br/>highlight the <b>Power</b> field and enter <b>10</b> using the keyboard.</li></ol> |
| RF On = Enabled        | <ol><li>From the RF Source Control view,<br/>select the RF Output Enable check box.</li></ol>                                   |

| Agilent 8563E Summary                     | Agilent 8563E Details                                                                                 |
|-------------------------------------------|----------------------------------------------------------------------------------------------------|
| Preset                                    | 1. Press the green <b>Preset</b> front panel key.                                                     |
| Frequency = 1 GHz                         | 2. Press the Frequency front panel key and enter 1 GHz                                                |
| Span = 1 MHz                              | 3. Press the Span front panel key and enter 1 MHz.                                                    |
| Reference Level = +20 dBm                 | 4. Press the <b>Amplitude</b> front panel key and enter <b>+20 dBm</b> ; this sets a reference level. |
| Marker, Peak Search                       | 5. Press the Mkr and Peak Search front panel keys.                                                    |
| Record Marker value for 1 GHz and 10 dBm. | 6. Enter the marker value in Table 2-1 for 1 GHz and 10 dBm.                                          |

### Step 3.

| Agilent E7501A Summary                        | Agilent E7501A Details                                                                                                    |  |  |  |
|-----------------------------------------------|----------------------------------------------------------------------------------------------------|--|--|--|
| Auto Atten = Disabled                         | <ol> <li>From the RF Source Control view,<br/>unselect the Auto Atten check box so that the attenuator can be<br/>manually controlled.</li> </ol> |  |  |  |
| Attenuation = 50 dB                           | <ol><li>From the RF Source Control view,<br/>highlight the Attenuation field and enter 50 using the keyboard</li></ol>                            |  |  |  |
| Agilent 8563 E Summary                        | Agilent 8563E Details                                                                                                    |  |  |  |
| Marker, Peak Search                           | 1. Press the Mkr and Peak Search front panel keys.                                                                                                |  |  |  |
| Record Marker value for<br>1 GHz and -40 dBm. | 2. Enter the marker value in Table 2-1 for 1 GHz and -40 dBm.                                                                                     |  |  |  |

### Step 2.

#### Step 4.

| Agilent E7501A Summary                      | Agilent E7501A Details                                                                                                  |
|---------------------------------------------|----------------------------------------------------------------------------------------------------|
| Frequency = 10 GHz                          | <ol> <li>From the RF Source Control view,<br/>highlight the Frequency field and enter 10 using the keyboard.</li> </ol> |
|                                             |                                                                                                    |
| Agilent 8563E Summary                       | Agilent 8563E Details                                                                                                   |
| Agilent 8563E Summary<br>Frequency = 10 GHz | Agilent 8563E Details           1. Press the Frequency front panel key and enter 10 GHz.                                |

Record Marker value for 10 GHz  $\,$  3. Enter the marker value in Table 2-1 for 10 GHz and -40 dBm. and -40 dBm.

### Step 5.

| Agilent E7501A Summary | Agilent E7501A Details                                                                                                   |  |
|------------------------|----------------------------------------------------------------------------------------------------|--|
| Attenuation = 0 dB     | <ol> <li>From the RF Source Control view,<br/>highlight the Attenuation field and enter 0 using the keyboard.</li> </ol> |  |

| Agilent 8563E Summary                         | Agilent 8563E Details                                         |  |
|-----------------------------------------------|---------------------------------------------------------------|--|
| Marker, Peak Search                           | 1. Press the Mkr and Peak Search front panel keys.            |  |
| Record Marker value for 10 GHz<br>and 10 dBm. | 2. Enter the marker value in Table 2-1 for 10 GHz and 10 dBm. |  |

#### Table 2-1Maximum Power Table

| Test Frequency | Selected Power | Measured Power | Test Limits |  |
|----------------|----------------|----------------|-------------|--|
| 1 GHz          | 10 dBm         |                | dBm         |  |
| 10 GHz         | -40 dBm        |                | dBm         |  |
| 1 GHz          | 10 dBm         |                | dBm         |  |
| 10 GHz         | -40 dBm        |                | dBm         |  |
# Test 2. AM Accuracy

| Description        | This test is used to verify that AM modulation is working correctly.                                                                                                    |  |  |
|--------------------|----------------------------------------------------------------------------------------------------|--|--|
|                    | The Agilent E6432A microwave synthesizer is configured for linear AM and a spectrum analyzer is used to measure sidebands. The AM output of the Racal 3153 arbitrary waveform generator drives the Agilent E6432A microwave synthesizer AM input. The test is performed at carrier frequencies of 10 MHz and 20 GHz, with AM depth of 100%, and an AM rate of 10 kHz. |  |  |
| Equipment Required | <ul> <li>Agilent E7501A arbitrary analog signal developer</li> <li>Agilent 8563E spectrum analyzer</li> </ul>                                                                                                    |  |  |
| Equipment Setup    |                                                                                                    |  |  |
| NOTE               | All test equipment requires a 30 minute warm-up period to ensure warranted performance. Both the Agilent E7501A arbitrary analog signal developer and the Agilent 8563E spectrum analyzer need to be connected to a common 10 MHz reference.                                                                                                    |  |  |
|                    | When using the Agilent E7501A arbitrary analog signal developer, ensure that <b>Reference</b> is set to <b>External</b> ; the Reference can be selected from the RF Source Control view.                                                                                                    |  |  |
| Step 1.            | Use a high frequency 3.5 mm cable to connect the Agilent E7501A arbitrary analog signal developer output to the input of the Agilent 8563E spectrum analyzer.                                                                                                    |  |  |

## Step 2.

| Agilent E7501A Summary | Agilent E7501A Details                                                                                                    |
|------------------------|----------------------------------------------------------------------------------------------------|
| Reset                  | <ol> <li>From the pull down View menu,<br/>select Reset View Settings and Windows.</li> </ol>                                  |
| Reference = External   | <ol><li>From the RF Source Control view,<br/>select Reference and set it to External.</li></ol>                                |
| Frequency = 10 MHz     | <ol><li>From the RF Source Control view,<br/>select Frequency Units and set it to MHz.</li></ol>                               |
|                        | <ol> <li>From the RF Source Control view,<br/>highlight the Frequency field and enter 10 using the keyboard.</li> </ol>        |
| Power = 0 dBm          | <ol><li>From the RF Source Control view,<br/>highlight the <b>Power</b> field and enter <b>0</b> using the keyboard.</li></ol> |
| AM = Enabled           | <ol><li>From the Stimulus Parameters view,<br/>select the AM tab.</li></ol>                                                    |
|                        | <ol> <li>On the AM tab,<br/>select the Value field for AM Rate and enter 10000 (10 kHz).</li> </ol>                            |
|                        | 8. From the RF Source Control view, select the <b>AM</b> check box.                                                            |
| RF On = Enabled        | <ol><li>From the RF Source Control view,<br/>select the RF Output Enable check box.</li></ol>                                  |

| Agilent 8563E Summary                           | Agilent 8563E Details                                                                                       |
|-------------------------------------------------|----------------------------------------------------------------------------------------------------|
| Preset                                          | 1. Press the green <b>Preset</b> front panel key.                                                           |
| Frequency = 10 MHz                              | 2. Press the Frequency front panel key and enter 10 MHz                                                     |
| Span = 100 kHz                                  | 3. Press the Span front panel key and enter 100 kHz.                                                        |
| Reference Level = +10 dBm                       | <ol> <li>Press the Amplitude front panel key and enter +10 dBm; this sets<br/>a reference level.</li> </ol> |
| Marker, Peak Search                             | 5. Press the Mkr and Peak Search front panel keys.                                                          |
| Marker Delta, Next Peak                         | 6. Press the Marker Delta and Next Peak front panel keys.                                                   |
| Record Marker value for 10 MHz and 10 kHz Rate. | <ol> <li>Enter the marker value in Table 2-2 for 10 MHz test frequency and<br/>10 kHz Rate</li> </ol>       |

### Step 3.

| Agilent E7501A Summary                             | Agilent E7501A Details         1. From the RF Source Control view,<br>highlight the Frequency field and enter 20 using the keyboard. |  |
|----------------------------------------------------|----------------------------------------------------------------------------------------------------|--|
| Frequency = 20 GHz                                 |                                                                                                    |  |
| Agilent 8563E Summary                              | Agilent 8563E Details                                                                                                    |  |
| Frequency = 20 GHz                                 | 1. Press the <b>Frequency</b> front panel key and enter 20 GHz.                                                                      |  |
| Marker, Peak Search                                | 2. Press the Mkr and Peak Search front panel keys.                                                                                   |  |
| Marker Delta, Next Peak                            | 3. Press the Marker Delta and Next Peak front panel keys.                                                                            |  |
| Record Marker value for 20 GHz<br>and 10 kHz Rate. | 4. Enter the marker value in Table 2-2 for 20 GHz test frequency and 10 kHz Rate.                                                    |  |

Table 2-2AM Accuracy Table

| Test Frequency | AM Rate | AM Depth | Measured Power | Test Limits |
|----------------|---------|----------|----------------|-------------|
| 10 MHz         | 10 kHz  | 100%     |                | dBm         |
| 20 GHz         | 10 kHz  | 100%     |                | dBm         |

AM Accuracy Test Limit =  $\pm 12\%$  and is calculated as follows:

 $Esb (dB) - Ec (dB) = 20 \log m/2$ 

where: Esb = the amplitude of the AM sideband Ec = the amplitude of the carrier m = modulation percent expressed as a fraction

## **Test 3. FM Accuracy**

| Description        | This test is used to verify that FM modulation is working correctly.                                                                                                    |  |  |
|--------------------|----------------------------------------------------------------------------------------------------|--|--|
|                    | The Agilent E6432A microwave synthesizer and the Racal 3153 arbitrary waveform generator are configured for a modulation index of 2.404 which is approximately a null of the Bessel function $J_0$ . The amplitude of the function generator is varied until the carrier being monitored on the spectrum analyzer is a minimum. The function generator amplitude is then recorded and compared to the theoretical value to calculate the FM accuracy error. |  |  |
|                    | The test is performed at carrier frequencies of 10 MHz and 20 GHz, with an FM Rate of 200 kHz.                                                                                                    |  |  |
| Equipment Required | <ul> <li>Agilent E7501A arbitrary analog signal developer</li> <li>Agilent 8563E spectrum analyzer</li> </ul>                                                                                                    |  |  |
| Equipment Setup    |                                                                                                    |  |  |
| NOTE               | All test equipment requires a 30 minute warm-up period to ensure warranted performance. Both the Agilent E7501A arbitrary analog signal developer and the Agilent 8563E spectrum analyzer need to be connected to a common 10 MHz reference.                                                                                                    |  |  |
|                    | When using the Agilent E7501A arbitrary analog signal developer, ensure that <b>Reference</b> is set to <b>External</b> ; the Reference can be selected from the RF Source Control view.                                                                                                    |  |  |

**Step 1.** Use a high frequency 3.5 mm cable to connect the Agilent E7501A arbitrary analog signal developer output to the input of the Agilent 8563E spectrum analyzer.

| Agilent E7501A Summary | Agilent E7501A Details                                                                                                    |
|------------------------|----------------------------------------------------------------------------------------------------|
| Reset                  | <ol> <li>From the pull down View menu,<br/>select Reset View Settings and Windows.</li> </ol>                                    |
| Reference = External   | <ol><li>From the RF Source Control view,<br/>select Reference and set it to External.</li></ol>                                  |
| Frequency = 10 MHz     | <ol><li>From the RF Source Control view,<br/>select Frequency Units and set it to MHz.</li></ol>                                 |
|                        | <ol> <li>From the RF Source Control view,<br/>highlight the Frequency field and enter 10 using the keyboard.</li> </ol>          |
| Power = 0 dBm          | <ol> <li>From the RF Source Control view,<br/>highlight the <b>Power</b> field and enter <b>0</b> using the keyboard.</li> </ol> |
| FM = Enabled           | <ol><li>From the Stimulus Parameters view,<br/>select the FM tab.</li></ol>                                                      |
|                        | <ol> <li>On the FM tab,<br/>select the Value field for FM Rate and enter 200000 (200 kHz).</li> </ol>                            |
|                        | 8. From the RF Source Control view, select the <b>FM</b> check box.                                                              |
| RF On = Enabled        | <ol><li>From the RF Source Control view,<br/>select the <b>RF Output Enable</b> check box.</li></ol>                             |

## Step 2.

| Agilent 8563E Summary                                  | Agilent 8563E Details                                                                                 |
|--------------------------------------------------------|----------------------------------------------------------------------------------------------------|
| Preset                                                 | 1. Press the green Preset front panel key.                                                            |
| Frequency = 10 MHz                                     | 2. Press the Frequency front panel key and enter 10 MHz.                                              |
| Span = 100 kHz                                         | 3. Press the Span front panel key and enter 100 kHz.                                                  |
| Reference Level = +10 dBm                              | 4. Press the <b>Amplitude</b> front panel key and enter <b>+10 dBm</b> ; this sets a reference level. |
| Marker, Peak Search                                    | 5. Press the Mkr and Peak Search front panel keys.                                                    |
| Marker Delta, Next Peak                                | 6. Press the Marker Delta and Next Peak front panel keys.                                             |
| Record Marker value for<br>10 MHz and 200 kHz FM Rate. | 7. Enter the marker value in Table 2-3 for 10 MHz and 200 kHz FM Rate.                                |

## Step 3.

| Agilent E7501A Summary                                                                        | Agilent E7501A Details                                                                                                    |
|-----------------------------------------------------------------------------------------------|----------------------------------------------------------------------------------------------------|
| Frequency = 20 GHz                                                                            | 1. From the RF Source Control view, select Frequency Units and set it to <b>GHz</b> .                                                                                                    |
|                                                                                               | <ol> <li>From the RF Source Control view,<br/>highlight the Frequency field and enter 20 using the keyboard.</li> </ol>                                                                                             |
|                                                                                               |                                                                                                    |
| Agilent 8563E Summary                                                                         | Agilent 8563E Details                                                                                                    |
| Agilent 8563E Summary Frequency = 20 GHz                                                      | Agilent 8563E Details         1. Press the Frequency front panel key and enter 20 GHz.                                                                                                    |
| Agilent 8563E Summary<br>Frequency = 20 GHz<br>Marker, Peak Search                            | Agilent 8563E Details         1. Press the Frequency front panel key and enter 20 GHz.         2. Press the Mkr and Peak Search front panel keys.                                                                   |
| Agilent 8563E Summary<br>Frequency = 20 GHz<br>Marker, Peak Search<br>Marker Delta, Next Peak | Agilent 8563E Details         1. Press the Frequency front panel key and enter 20 GHz.         2. Press the Mkr and Peak Search front panel keys.         3. Press the Marker Delta and Next Peak front panel keys. |

FM Accuracy Error % = 
$$\left(\frac{\text{Calc Fgen Amp Vpp} - \text{Act Fgen Amp Vpp}}{\text{Calc Fgen Amp Vpp}}\right) \times 100$$

Test Limit = +40%

## Table 2-3FM Accuracy Table

| Test Frequency | FM Rate | Calc Fgen Amp Vpp | Act Fgen Amp Vpp | FM Accuracy Error% |
|----------------|---------|-------------------|------------------|--------------------|
| 10 MHz         | 200 kHz | 1.92 Vpp          |                  |                    |
| 20 GHz         | 200 kHz | 1.92 Vpp          |                  |                    |

# **Test 4. Pulse Modulation Level Accuracy**

| Description        | The Agilent E6432A microwave synthesizer and the Agilent E7501A arbitrary analog signal developer is configured for pulse modulation. A spectrum analyzer is used in zero span to measure the amplitude of the pulse envelope. This measured value is compared to the CW amplitude with pulse modulation turned off. Depending on the model of spectrum analyzer used, the Pulse Repetition Frequency (PRF) may need to be decreased to measure the pulse. |  |
|--------------------|----------------------------------------------------------------------------------------------------|--|
| Equipment Required | <ul> <li>Agilent E7501A arbitrary analog signal developer</li> <li>Agilent 8563E spectrum analyzer</li> </ul>                                                                                                    |  |
| Equipment Setup    |                                                                                                    |  |
| NOTE               | All test equipment requires a 30 minute warm-up period to ensure warranted performance. Both the Agilent E7501A arbitrary analog signal developer and the Agilent 8563E spectrum analyzer need to be connected to a common 10 MHz reference.                                                                                                    |  |
|                    | When using the Agilent E7501A arbitrary analog signal developer, ensure that <b>Reference</b> is set to <b>External</b> ; the Reference can be selected from the RF Source Control view.                                                                                                    |  |
|                    |                                                                                                    |  |

**Step 1.** Use a high frequency 3.5 mm cable to connect the Agilent E7501A arbitrary analog signal developer output to the input of the Agilent 8563E spectrum analyzer.

### Performing Acceptance Test Procedures Test 4. Pulse Modulation Level Accuracy

## Step 2.

| Agilent E7501A Summary | Agilent E7501A Details                                                                                                    |
|------------------------|----------------------------------------------------------------------------------------------------|
| Reset                  | <ol> <li>From the pull down View menu,<br/>select Reset View Settings and Windows.</li> </ol>                                  |
| Reference = External   | <ol><li>From the RF Source Control view,<br/>select Reference and set it to External.</li></ol>                                |
| Frequency = 1 GHz      | <ol><li>From the RF Source Control view,<br/>select Frequency Units and set it to GHz.</li></ol>                               |
|                        | <ol><li>From the RF Source Control view,<br/>highlight the Frequency field and enter 1 using the keyboard.</li></ol>           |
| Power = 0 dBm          | <ol><li>From the RF Source Control view,<br/>highlight the <b>Power</b> field and enter <b>0</b> using the keyboard.</li></ol> |
| Pulse = Enabled        | 6. From the RF Source Control view, select the <b>Pulse</b> check box.                                                         |
| RF On = Enabled        | <ol> <li>From the RF Source Control view,<br/>select the RF Output Enable check box.</li> </ol>                                |

| Agilent 8563E Summary                            | Agilent 8563E Details                                                                                 |
|--------------------------------------------------|----------------------------------------------------------------------------------------------------|
| Preset                                           | 1. Press the green <b>Preset</b> front panel key.                                                     |
| Frequency = 1 GHz                                | 2. Press the Frequency front panel key and enter 1 GHz.                                               |
| Span = 100 kHz                                   | 3. Press the Span front panel key and enter 100 kHz.                                                  |
| Reference Level = +10 dBm                        | 4. Press the <b>Amplitude</b> front panel key and enter <b>+10 dBm</b> ; this sets a reference level. |
| Marker, Peak Search                              | 5. Press the Mkr and Peak Search front panel keys.                                                    |
| Marker Delta, Next Peak                          | 6. Press the Marker Delta and Next Peak front panel keys.                                             |
| Record Marker value for<br>1 GHz and 30 kHz PRF. | 7. Enter the marker value in Table 2-4 for 1 GHz and 30 kHz PRF.                                      |

## Step 3.

| Agilent E7501A Summary | Agilent E7501A Details                                                                                                  |
|------------------------|----------------------------------------------------------------------------------------------------|
| Frequency = 20 GHz     | <ol> <li>From the RF Source Control view,<br/>select Frequency Units and set it to GHz.</li> </ol>                      |
|                        | <ol> <li>From the RF Source Control view,<br/>highlight the Frequency field and enter 20 using the keyboard.</li> </ol> |

| Agilent 8563E Summary                          | Agilent 8563E Details                                                            |
|------------------------------------------------|----------------------------------------------------------------------------------|
| Frequency = 20 GHz                             | 1. Press the <b>Frequency</b> front panel key and enter 20 GHz.                  |
| Marker, Peak Search                            | 2. Press the Mkr and Peak Search front panel keys.                               |
| Marker Delta, Next Peak                        | 3. Press the Marker Delta and Next Peak front panel keys.                        |
| Record Marker value for 20 GHz and 30 kHz PRF. | 4. Enter the marker value in Table 2-4 for 20 GHz test frequency and 30 kHz PRF. |

Accuracy = -(Carrier Amplitude – Pulse Amplitude)

### Table 2-4Pulse Leveled Accuracy Table

| Test<br>Frequency | PRF    | Pulse Amplitude | Carrier<br>Amplitude | Accuracy | Test Limit |  |
|-------------------|--------|-----------------|----------------------|----------|------------|--|
| 1 GHz             | 30 kHz |                 |                      |          | ±2 dB      |  |
| 20 GHz            | 30 kHz |                 |                      |          | ±2 dB      |  |

# Test 5. Verify Hopping with Two Pulse Modulated Signals

| Description        | This test uses a "canned waveform" that hops slowly between two pulse<br>modulated signals. The canned waveform is supplied in the form of a<br>Signal Plan that is loaded, compiled, and played.                                            |  |  |  |
|--------------------|----------------------------------------------------------------------------------------------------|--|--|--|
|                    | The Signal Plan creates a pulse list with four pulses and a hop list with two frequency values. The hop list is stepped when the Pulse Mod Source outputs a marker on VXI TTLTRG4.                                                           |  |  |  |
| Equipment Required | <ul> <li>Agilent E7501A arbitrary analog signal developer</li> <li>Agilent 8563E spectrum analyzer</li> </ul>                                                                                                    |  |  |  |
| Equipment Setup    |                                                                                                    |  |  |  |
| NOTE               | All test equipment requires a 30 minute warm-up period to ensure warranted performance. Both the Agilent E7501A arbitrary analog signal developer and the Agilent 8563E spectrum analyzer need to be connected to a common 10 MHz reference. |  |  |  |
|                    | When using the Agilent E7501A arbitrary analog signal developer, ensure that <b>Reference</b> is set to <b>External</b> ; the Reference can be selected from the RF Source Control view.                                                     |  |  |  |

**Step 1.** Use a high frequency 3.5 mm cable to connect the Agilent E7501A arbitrary analog signal developer output to the input of the Agilent 8563E spectrum analyzer.

| Agilent E7501A Summary  | Agilent E7501A Details                                                                                                    |
|-------------------------|----------------------------------------------------------------------------------------------------|
| Reset                   | <ol> <li>From the pull down View menu,<br/>select Reset View Settings and Windows.</li> </ol>                                                                                                    |
| Open a Signal Plan      | 2. From the pull down File menu, select <b>Open</b> .                                                                                                    |
|                         | 3. In the browser window that opens,<br>navigate to the folder C:\Program Files\Agilent\Measurement<br>and Stimulus Subsystems\FreqHopAndPulse.ssp.                                                                                                    |
|                         | If you installed your software in a different path, you may need to<br>use the program: <b>Start/Find/Files or Folders</b> and enter<br><b>FreqHopAndPulse.ssp</b> in the browser window that appears.                                                                                                    |
| Compile the Signal Plan | <ol> <li>From the pull down Signal Plan menu,<br/>select Compile All.</li> </ol>                                                                                                    |
| Play the Signal Plan    | <ol> <li>From the pull down Signal Plan menu,<br/>select Play.</li> </ol>                                                                                                    |
|                         | To view the signal that is created, set up a<br>spectrum analyzer at a center frequency of<br>1 GHz with a 50 MHz span. Shown below are<br>the two signals that should be visible. Note that<br>the two signals may be reversed; this is<br>dependent on when the Racal 3153 waveform<br>generator triggers the hop list. |

## Step 2.

# **Test 6. Verify Synchronization of the Racal 3153**

| Description        | This test is used to ver<br>Racal 3153 arbitrary v                  | rify synchronization between all three channels of the waveform generator.                                                                                                    |
|--------------------|---------------------------------------------------------------------|----------------------------------------------------------------------------------------------------|
| Equipment Required | <ul> <li>Agilent E7501A a</li> <li>Agilent 8563E sp</li> </ul>      | arbitrary analog signal developer<br>ectrum analyzer                                                                                                    |
| NOTE               | A different negative d range of the external l                      | etector may be used depending upon the frequency eveling loop configuration.                                                                                                    |
| Step 1.            | Use a high frequency<br>analog signal develop<br>spectrum analyzer. | 3.5 mm cable to connect the Agilent E7501A arbitrary er output to the input of the Agilent 8563E                                                                                   |
| Step 2.            | Agilent E7501A Summary                                              | Agilent E7501A Details                                                                                                    |
|                    | Reset                                                               | From the pull down View menu,<br>select Reset View Settings and Windows.                                                                                                    |
|                    | Open a Signal Plan                                                  | 2. From the pull down File menu, select <b>Open</b> .                                                                                                    |
|                    |                                                                     | <ol> <li>In the browser window that opens,<br/>navigate to the folder C:\Program Files\Agilent\Measurement<br/>and Stimulus Subsystems\Synchronization.ssp.</li> </ol>             |
|                    |                                                                     | If you installed your software in a different path, you may need to use the program: Start/Find/Files or Folders and enter Synchronization.ssp in the browser window that appears. |

#### In this chapter, you will learn about:

- "Using the E7501A SCPI Assistant" on page 3-19
- "Using the E7501A SCPI Interface" on page 3-27
  - "Understanding the E7501A SCPI Interface" on page 3-27
  - "Making a Connection" on page 3-28
  - o "Configuring a VXI-11 Connection" on page 3-29
  - "Configuring a Telnet, Sockets, or RS-232 Connection" on page 3-40

#### How to proceed...

First, after you have decided to use SCPI commands to control your hardware, select either the E7501A SCPI assistant, the E7501A SCPI interface, or both.

If you select to use a E7501A SCPI interface, you must select a connection type and follow the directions for setting it up. When ready, become familiar with the SCPI interface panels and each of its various sections. To learn more about all available SCPI commands, refer to the Online Help system that is available from the main GUI of the Agilent E7501A arbitrary analog signal developer software.

## **Overview of SCPI Interfaces**

|                                                                                                    | In addition to the Agilent E7501A arbitrary analog signal developer user interface, your hardware can be controlled through either or both of the following SCPI interfaces.                                                                        |
|----------------------------------------------------------------------------------------------------|----------------------------------------------------------------------------------------------------|
| E7501A<br>SCPI Assistant                                                                                                    | The E7501A SCPI assistant, through its own GUI, takes input from a person.<br>It's primarily a development aid that provides an interface for both testing<br>and demonstration of SCPI commands.                                                   |
|                                                                                                    | It allows you to enter one or more SCPI commands at a time (where each<br>valid command is separated by a semicolon) or view the response from<br>queries of SCPI commands that are sent; it even allows you to log your<br>sessions in a log file. |
| E7501A<br>SCPI Interface                                                                                                    | The E7501A SCPI interface, through its own GUI, takes input from a program or programming environment. It provides a connectivity interface to the Agilent E7501A arbitrary analog signal development system.                                       |
|                                                                                                    | When using the E7501A SCPI interface, there are four connection types that can be used. (For details about each connection type, refer to "Using the E7501A SCPI Interface" on page 3-27.)                                                          |
|                                                                                                    | <ul> <li>Telnet</li> <li>Sockets</li> <li>RS-232</li> <li>VXI-11</li> </ul>                                                                                                    |
| Programmable Interface<br>A programmable interface                                                                           | The main difference between the E7501A SCPI assistant and the E7501A SCPI interface is as follows:                                                                                                    |
| Agilent E7501A arbitrary<br>analog signal<br>development system from<br>a programming environment<br>such as VEE or C++; the | The E7501A SCPI assistant runs on the same machine that is running the Agilent E7501A arbitrary analog signal developer user interface, but is not a <i>programmable interface</i> .                                                                |

The E7501A SCPI interface is a *programmable interface* and it can be run from a remote machine or through a remote communication port on the same machine that is running the Agilent E7501A arbitrary analog signal developer user interface.

programming environment may

be running on the same

machine.

machine or from a remote

Using the E7501A SCPI Assistant

Using SCPI Interfaces Using the E7501A SCPI Assistant

To Start the E7501A SCPI Assistant

 Click the Start menu, point to Programs, point to Agilent Signal Studio, point to E7501A Signal Development System, point to and click E7501A SCPI Assistant.

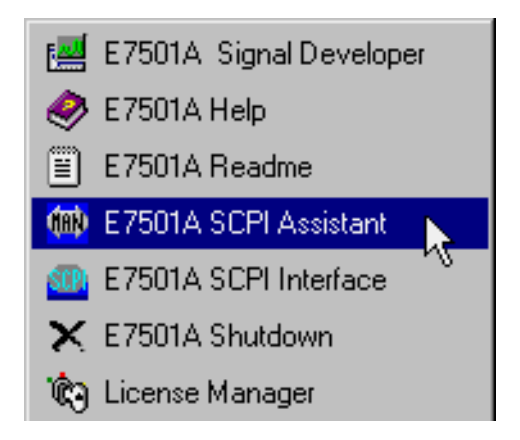

## E7501A SCPI Assistant GUI

The E7501A SCPI assistant consists of the following main sections:

- SCPI Command Entry Box
- Quick Reference Guide Selection Box
- Query Response Box
- Indicators and Related Functions

| 🖚 Agilent E7501A - E75                                                                                           | 01A SCPI As                     | sistant                                                                                                    |
|----------------------------------------------------------------------------------------------------|---------------------------------|----------------------------------------------------------------------------------------------------|
| SCPI Command                                                                                                    |                                 |                                                                                                    |
| SYSTem:ERRor?                                                                                                    | 36)                             |                                                                                                    |
| *CLS<br>*ESE (value)<br>*ESE?<br>*ESR?<br>*IDN?<br>*OPC<br>*OPC?<br>*RST<br>*SRE (value)<br>Query Response Clear |                                 |                                                                                                    |
| SRQ Event                                                                                                    | Stat<br>66,<br>Sou<br>66,<br>cc | tus, Warning, Error Message<br>States.0.Modulations.2.Con<br>irces.AM.Signal.Amplitude 0<br>States.0.Modulations.2.Sign<br>States.0.Modulations.2.Sign |
| Device Clear                                                                                                    | Logging                         | View QRG                                                                                                    |

Using SCPI Interfaces Using the E7501A SCPI Assistant

| SCPI Assistant<br>SCPI Command<br>Entry Box              | The SCPI Command Entry Box allows you to enter one or more SCPI commands with their parameters, and send them to the Agilent E7501A arbitrary analog signal development system. Multiple SCPI commands can be sent by separating commands with semicolons.                        |  |  |  |
|----------------------------------------------------------|----------------------------------------------------------------------------------------------------|--|--|--|
|                                                          | To send SCPI commands from the SCPI Command Entry Box                                                                                                    |  |  |  |
|                                                          | Type any of the SCPI commands with their parameters in the SCPI Command Entry Box and click the <b>Send</b> button ( <u>Send</u> ); you can also use the <b>Enter</b> key on your computer's keyboard. Multiple SCPI commands can be sent by separating commands with semicolons. |  |  |  |
| SCPI Assistant<br>Quick Reference<br>Guide Selection Box | The Quick Reference Guide Selection Box consists of a list of all available SCPI commands for the Agilent E7501A arbitrary analog signal developer.                                                                                                    |  |  |  |
|                                                          | To send a SCPI command from the Quick Reference Guide Selection Box                                                                                                    |  |  |  |
|                                                          | 1. Double-click on a command in the Quick Reference Guide Selection Box and it is placed in the SCPI Command Entry Box.                                                                                                    |  |  |  |
|                                                          | <ul> <li>If the command does not have any required parameters, it is executed immediately.</li> <li>If the command requires parameters, a value must be entered for each required parameter before the command is executed.</li> </ul>                                            |  |  |  |
|                                                          | To view a complete list of available SCPI commands                                                                                                    |  |  |  |
|                                                          | <ol> <li>Click the View QRG button (View QRG) available from the bottom of<br/>the E7501A SCPI assistant.</li> </ol>                                                                                                    |  |  |  |
|                                                          | To print a complete list of available SCPI commands                                                                                                    |  |  |  |
|                                                          | <ol> <li>Click the View QRG button (View QRG) available from the bottom of<br/>the E7501A SCPI assistant.</li> </ol>                                                                                                    |  |  |  |
|                                                          | 2. Use standard Windows' printing capabilities once the list is displayed.                                                                                                    |  |  |  |
|                                                          | As an example, if the SCPI commands are displayed by Microsoft Notepad, select <b>Print</b> from the pull down <b>File</b> menu.                                                                                                    |  |  |  |

## SCPI Assistant Query Response Box

The Query Response Box displays all returned responses that are generated from SCPI commands being sent.

### To clear the Query Response Box

1. Click the **Clear** button (<u>Clear</u>) available above the Query Response Box.

This clears the Query Response buffer and the Query Response Box.

### Using SCPI Interfaces Using the E7501A SCPI Assistant

## SCPI Assistant Indicators and Related Functions

The following Indicators and Related Functions are available:

- SYSTem:ERRor? Function
- SRQ Event Indicator
- Status, Error, Warning Messages
- Device Clear Function
- Logging Function
- View QRG [Quick Reference Guide] Function

#### SYSTem:ERRor? Function

The SYSTem:ERRor? button is a shortcut button that allows the SYSTem:ERRor? command to be executed without having to type it in the SCPI Command Entry Box or locate it in the Quick Reference Guide Selection Box.

#### **SRQ Event Indicator**

The SRQ [Service Request] Event light indicates that an SRQ interrupt has taken place. This event can be cleared with the \*CLS button. Before the SRQ Event indicator will operate, SRQs must be enabled using SCPI status commands. (Refer to Online Help for information on using each of the SCPI status commands.)

The \*CLS button is a shortcut button that allows the clear command to be executed without having to type it in the SCPI Command Entry Box or locate it in the Quick Reference Guide Selection Box.

#### Status, Error, Warning Messages

This section displays server status, error, and warning messages that occur due to the SCPI commands that are sent using either the SCPI Command Entry Box or the Quick Reference Guide Selection Box.

#### **Device Clear Function**

Device Clear is used to clear any commands from the SCPI Command Entry Box.

#### **Logging Function**

The Logging function is available in both the E7501A SCPI assistant and the E7501A SCPI interface; the procedure for using the Logging function is the same from both interfaces.

Enabling logging allows you to log Commands Sent, Query Responses, or both. All log entries can be saved in a text file (\*.log) using the name and directory of your choice.

#### To start the Logging function

1. Click the **Logging** button ( Logging ) available from the bottom of the E7501A SCPI assistant.

The SCPI Assistant Logging dialog box should appear.

2. Click the Enable Logging checkbox and select the OK button.

Logging is disabled by default.

| SCPI Assistant Logging                            | ×         |
|---------------------------------------------------|-----------|
| Enable Logging                                    | View Log  |
| Log File Name                                     |           |
| E7501A_scpi.log                                   | Browse    |
| Log Function<br>C Commands Sent                   | Clear Log |
| <ul> <li>Query Responses</li> <li>Both</li> </ul> | Help      |
|                                                   | ОК        |

#### To specify a log file that is different from the default filename

- 1. Use the **Browse** button to open a browser and select a directory path.
- 2. Enter the name of the log file you wish to use in the **Log File Name** entry box. By default, the log file is stored in the same directory where the Agilent E7501A arbitrary analog signal developer software is installed.

Using SCPI Interfaces Using the E7501A SCPI Assistant

### To display the contents of the log file

1. Select the **View Log** button and the log file is displayed in Microsoft Notepad.

### To clear the contents of the log file

1. Select the **Clear Log** button and all entries in the log file are cleared.

## Using the E7501A SCPI Interface

## Understanding the E7501A SCPI Interface

The E7501A SCPI interface, through its own GUI, takes input from a program or programming environment. It provides a connectivity interface to the Agilent E7501A arbitrary analog signal development system.

The E7501A SCPI interface GUI can be used with four connection types:

- Telnet
- Sockets
- RS-232
- VXI-11

Telnet, Sockets, and RS-232 come with all Microsoft Windows' operating systems. VXI-11 requires an Internal Instrument interface to be configured with the I/O Config utility before it can be enabled; the I/O Config utility is available only with Agilent I/O Libraries.

If you are using a National Instrument MXI-VXI Slot 0 module, a VXI-11 connection can not be enabled; it requires an Internal Instrument interface to be configured, and this functionality is not available with National Instruments MXI-VXI Slot 0 modules.

Telnet, Sockets, and VXI-11 each use different communication protocol (communication rules), listen on different ports, and communicate over a LAN [Local Area Network]; one or more sessions of communication can be configured and used simultaneously.

RS-232 is a serial COM port interface that uses a direct cable (a null-modem cable) between the computer running the Agilent E7501A arbitrary analog signal development system and the computer running the user's programming environment.

Using SCPI Interfaces Using the E7501A SCPI Interface

### Making a Connection

Before sending any SCPI commands from an external programming environment, decide which connection type you plan to use and follow the steps to make one or more connections using: Telnet, Sockets, RS-232, or VXI-11.

The following drawing shows the relationship between the host PC elements and those elements that are part of the remote computer.

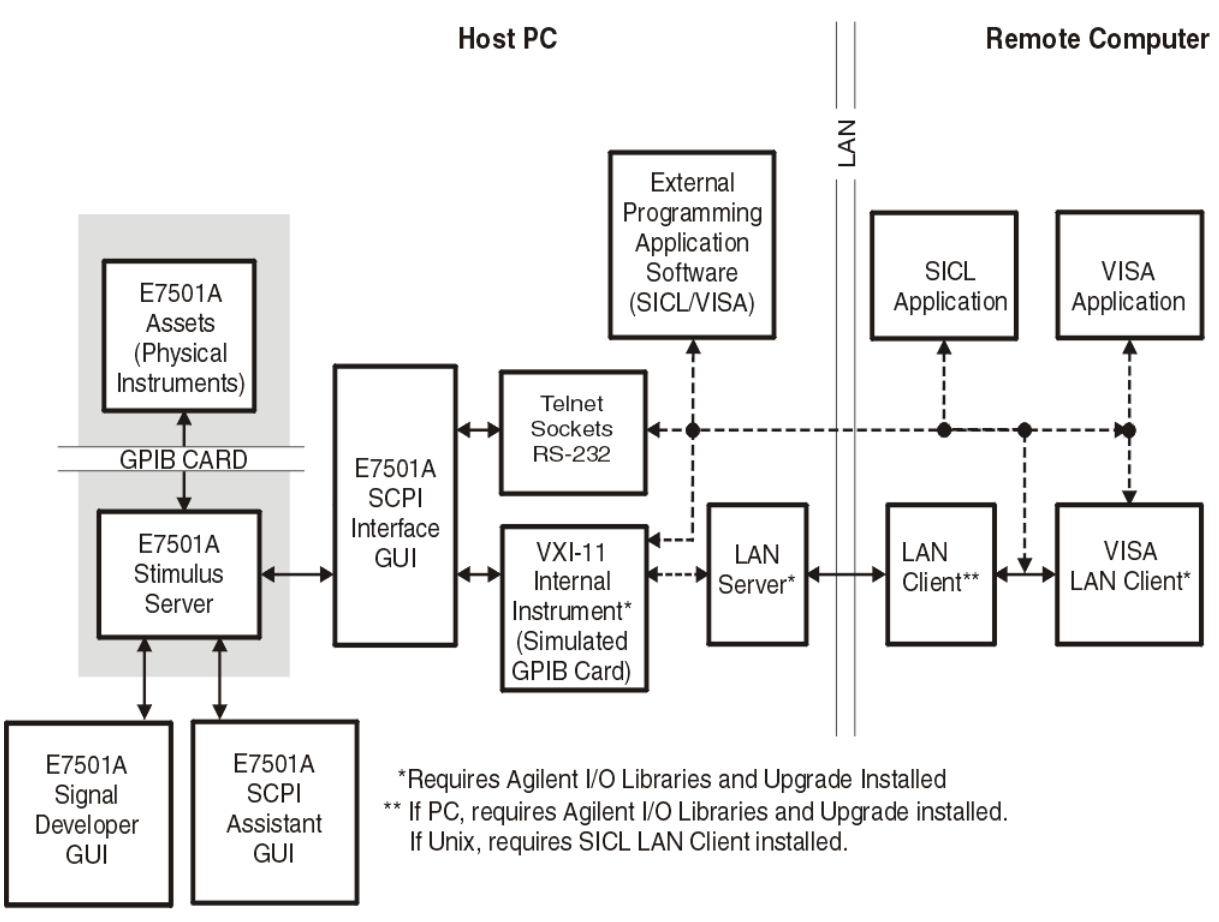

E7500SCPI.cdr

Depending on which connection type you plan to use, refer to one of the following processes:

- "Configuring a VXI-11 Connection" on page 3-29
- "Configuring a Telnet, Sockets, or RS-232 Connection" on page 3-40

## Configuring a VXI-11 Connection

#### **Overview of Steps:**

- Configure an Internal Instrument interface (initial setup only).
- Activate the LAN Server.
- Start the E7501A SCPI Interface.
- Select a configuration (Agilent E7501A or Demo).
- Select the VXI-11 Enable checkbox.
- Start the external programming application software.
- Send SCPI commands.

Configuring a VXI-11 connection may require the following:

NOTE

If you wish to communicate with the Agilent E7501A arbitrary analog signal development system from a remote computer using SCPI through a VXI-11 connection, you must configure an Internal Instrument interface with the I/O Config utility before it can be enabled; the I/O Config utility is available only with Agilent I/O Libraries.

If you wish to communicate using SCPI through Telnet, Sockets, or RS-232, a VXI-11 connection does not need to be configured.

1. You may skip to step 5 of this procedure if an Internal Instrument interface has been previously configured.

Click the **Start** menu, point to **Programs**, point to **Agilent IO Libraries**, point to and click **IO Config**.

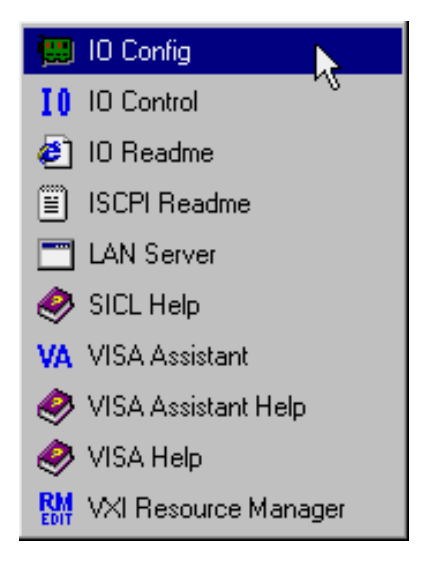

### Using SCPI Interfaces Using the E7501A SCPI Interface

2. Select **Internal Instrument** in the left pane and click the **Configure** button.

If the Internal Instrument is not available as a choice in the left pane, repeat the installation process using your setup CD.

In order for the Internal Instrument to be available, you must install Agilent I/O Libraries. During the installation process, your computer is checked for the installation of Agilent I/O Libraries and if it is found, an Agilent I/O Library Upgrade is automatically performed; this upgrade is what makes the Internal Instrument available.

NOTE

If you are using a National Instrument MXI-VXI Slot 0 module, a VXI-11 connection can not be enabled; it requires an Internal Instrument interface to be configured, and this functionality is not available with National Instruments MXI-VXI Slot 0 modules. Agilent I/O Libraries cannot be used to control National Instruments MXI-VXI Slot 0 modules.

#### 1/0 Config - Interface Configuration Application

File Options Help

This utility configures I/O interfaces. It must be run whenever a new I/O interface is installed in the computer or when changes need to be made to an existing I/O interface.

To configure a new interface, select it in the Available Interface Types list and click on Configure. To edit a previously configured interface, select it in the Configured Interfaces list and click on Edit.

| Available Interface Types                                                                                                    | Configured Interfa | ces            |  |
|----------------------------------------------------------------------------------------------------|--------------------|----------------|--|
|                                                                                                    | SICL Name          | VISA Name      |  |
| HP 82340/82341 HP-IB<br>HP 82350 HP-IB<br>HP E2075 GPI0<br>HP E8491<br>Internal Instrument<br>I-SCPI<br>LAN Client<br>LAN Server<br>RS-232<br>VISA LAN Client<br>VXI Command Module | COM1<br>COM2       | ASRL1<br>ASRL2 |  |
|                                                                                                    | <u>E</u> dit       | <u>R</u> emove |  |
|                                                                                                    |                    |                |  |

3. When the following dialog box appears, accept the default settings by clicking the **OK** button. The software automatically selects the next available "hpib(x)" number.

| Internal Instrument Cor                                                          | figuration | ×        |
|----------------------------------------------------------------------------------|------------|----------|
| Questions? Press the Help button below.<br>Recommended default values are shown. |            |          |
| SICL Interface Name:                                                             | hpib7      | ОК       |
| VISA Interface Name:                                                             | GPIBO ÷    | Cancel   |
| Logical Unit:                                                                    | 7          | Help     |
| Bus Address:                                                                     | 21 ÷       | Defaults |
| Log Errors                                                                       |            |          |
|                                                                                  |            |          |

Using SCPI Interfaces Using the E7501A SCPI Interface

4. When the following dialog box appears, verify that the Internal Instrument appears in the right-pane list (Configured Interfaces) and click the **OK** button.

In the following example, the Internal Instrument is configured as:

| SICL Name | VISA Name |
|-----------|-----------|
| hpib7     | GPIB0     |

| 🛄 1/0 Config - Interface Configuration Application                                                                                                    |                                         |  |
|----------------------------------------------------------------------------------------------------|-----------------------------------------|--|
| <u>File Options H</u> elp                                                                                                    |                                         |  |
| This utility configures I/O interfaces. It must be run whenever a new I/O interface is installed in the computer or when changes need to be made to an existing I/O interface.                                        |                                         |  |
| To configure a new interface, select it in the Available Interface Types list and click on<br>Configure. To edit a previously configured interface, select it in the Configured Interfaces<br>list and click on Edit. |                                         |  |
| Available Interface Types                                                                                                    | Configured Interfaces                   |  |
|                                                                                                    | SICL Name VISA Name                     |  |
| HP 82340/82341 HP-IB<br>HP 82350 HP-IB<br>HP E2075 GPI0<br>HP E8491<br>Internal Instrument<br>I-SCPI<br>LAN Client<br>LAN Server<br>RS-232<br>VISA LAN Client<br>VXI Command Module                                   | COM1 ASRL1<br>COM2 ASRL2<br>hpib7 GPIB0 |  |
| <u>C</u> onfigure                                                                                                    | <u>Edit</u> <u>R</u> emove              |  |

from a remote

| You must activate the LAN Server if you wish to communicate with the Agilent E7501A arbitrary analog signal development system from a rem computer using SCPI through a VXI-11 connection. |
|----------------------------------------------------------------------------------------------------|
| If not using a remote computer, the LAN Server does not need to be activated.                                                                                                    |

NOTE

If you wish to communicate using SCPI through Telnet, Sockets, or RS-232, the LAN Server does not need to be configured.

5. Activate the LAN Server.

Click the Start menu, point to Programs, point to Agilent IO Libraries, point to and click LAN Server.

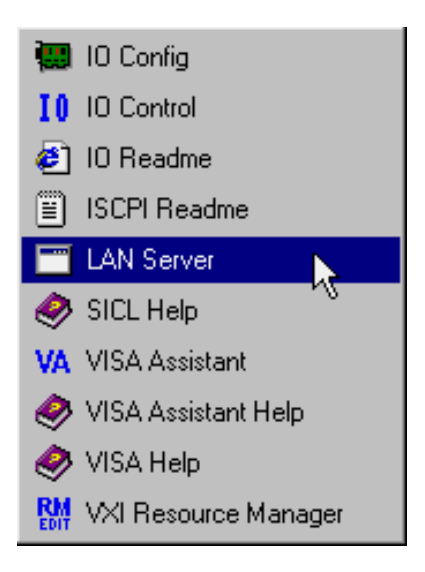

Using SCPI Interfaces Using the E7501A SCPI Interface

The LAN Server dialog box should appear and be ready to communicate with a remote PC or Unix workstation. This dialog box does not display any information, but it needs to be active for the LAN Server to function. The window can be minimized. (To minimize the window, select the minimize button in the upper-right corner of the dialog box.)

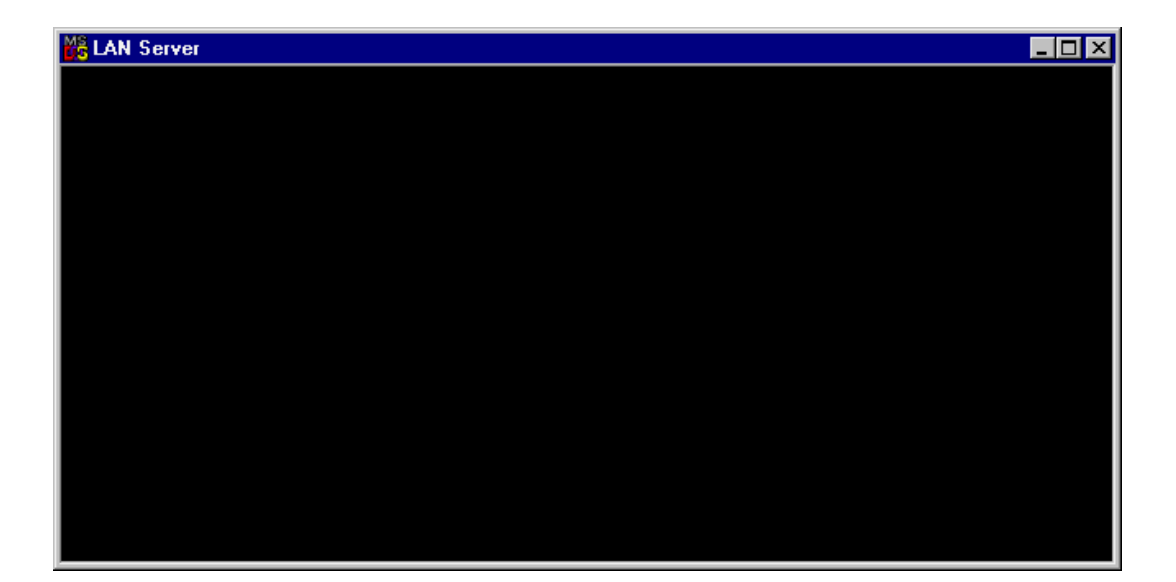

NOTE

You must open an E7501A SCPI Interface before running any application software (such as VEE or C++).

6. Start the E7501A SCPI Interface.

Click the **Start** menu, point to **Programs**, point to **Agilent Signal Studio**, point to **E7501A Signal Development System**, point to and click **E7501A SCPI Interface**.

- E7501A Signal Developer
   E7501A Help
   E7501A Readme
   E7501A SCPI Assistant
   E7501A SCPI Interface
   E7501A Shutdown
   License Manager
- Select the configuration that you would like to use: Agilent E7501A or Demo. The Agilent E7501A configuration requires system hardware while the Demo configuration is used for operating without system hardware.
- 8. Select the VXI-11 Enable checkbox.
- 9. Select the **OK** button.

| VXI-11                |          |
|-----------------------|----------|
| Select SICL Interface | hpib7    |
| VISA Interface Name   | GPIB0    |
| SICL Logical Unit     | 7        |
| Address of Subsystem  | 0 (0-30) |

### Using SCPI Interfaces Using the E7501A SCPI Interface

10. The E7501A SCPI Interface Monitor opens and displays information about the local machine you are using as well as the VXI-11 connection that has been enabled.

| -Local Machine Information- |               |
|-----------------------------|---------------|
| Machine Name                | pcs01633      |
| I.P. Address                | 141.121.82.18 |

#### Machine Name

The machine name identifies your computer on your network, such as the network in your company. (For more information about your machine name, contact your network administrator.)

#### **IP** Address

The IP address is used to identify a node on a network and to specify routing information. Each node on a network must be assigned a unique IP address. This address is made up of the network ID, plus a unique host ID assigned by the network administrator. This address is typically represented in dotted-decimal notation, with the decimal value of each octet separated by a period (for example, 138.57.7.27). (For more information about IP addressing, contact your network administrator.)

| VXI-11 Information   | XI-11 Information<br>Connections 0 |  |
|----------------------|------------------------------------|--|
| SICL Interface Name  | hpib7                              |  |
| VISA Interface Name  | GPIB0                              |  |
| SICL Logical Unit    | 7                                  |  |
| Address of Subsystem | 0                                  |  |

#### Connections

The Connections box displays the number of VXI-11 sessions currently connected to E7501A SCPI interface. A total of 5 simultaneous VXI-11 connections are allowed.

#### SICL Interface Name

The SICL Interface Name is a symbolic name that SICL uses to uniquely identify an instrument interface. If your application software uses SICL I/O libraries, use this name and the Logical Unit number to address the instrument interface properly.

SICL Interface names are set using the I/O Config utility of Agilent I/O Libraries.

#### VISA Interface Name

The VISA Interface Name is a symbolic name that VISA uses to uniquely identify an instrument interface. If your application software uses VISA I/O Libraries, use this name to address the instrument interface properly.

VISA Interface names are set using the I/O Config utility of Agilent I/O Libraries.

#### SICL Logical Unit

SICL Logical Unit is a number that SICL uses to uniquely identify this Instrument interface. If your application software uses SICL I/O Libraries, use this number and the SICL Interface name in order to address this Instrument interface properly.

SICL Logical Unit numbers are set using the I/O Config utility of Agilent I/O Libraries.

#### **Address of Subsystem**

Address of Subsystem is the address of the Agilent subsystem on the VXI-11 interface emulated GPIB bus. Application software should address the subsystem using this device address.

The Address of Subsystem is set in the Interface Selection dialog.

Note that the default address of the subsystem is 0 when the VXI-11 interface is used.

NOTE

### Using SCPI Interfaces Using the E7501A SCPI Interface

### **Logging Function**

The Logging function is available in both the E7501A SCPI assistant and the E7501A SCPI interface; the procedure for using the Logging function is the same from both interfaces.

Enabling logging allows you to log Commands Sent, Query Responses, or both. All log entries can be saved in a text file (\*.log) using the name and directory of your choice.

(For further information on the Logging function, refer to page 3-25.)

- 11. Start the external programming application software being used (such as VEE or C++). For further information, refer to "Examples Using HPBW and VXI-11" on page 3-39.
- 12. Send/Type the desired E7501A SCPI commands between the external programming application software, through the enabled connection, to the Agilent E7501A arbitrary analog signal development system.

(For a complete list of available SCPI commands, refer to E7501A SCPI Commands in the Online Help.)

## Examples Using HPBW and VXI-11

These examples are language specific to HP BASIC for Windows (HPBW). The HPBW program can be running on either the same local PC or a remote PC that is also running the E7501A SCPI interface with a VXI-11 connection enabled.

The HPBW autost file uses the HPIBS driver to open the interface as follows:

1. <u>Using the Same PC</u>, type:

LOAD BIN "HPIBS; DEV hpib7 ISC 7"

where, hpib7 is the SICL interface name configured with the I/O Config utility and opened with the E7501A SCPI interface.

or

Using a Remote PC, type:

LOAD BIN "HPIBS; DEV lan[<IP address>]:hpib7 ISC 7"

2. Your program would then address the Agilent E7501A arbitrary analog signal development system as follows:

OUTPUT 700; "\*IDN?" ENTER 700; Id\$

where, <IP address> is the IP address of the PC that is running the Agilent E7501A arbitrary analog signal development system, and hpib7 is the SICL interface name configured with the I/O Config utility and opened with the E7501A SCPI interface.

Configuring a Telnet, Sockets, or RS-232 Connection

### **Overview of Steps:**

- Start the E7501A SCPI Interface.
- Select a configuration (Agilent E7501A or Demo).
- Select the Enable check box for the type of connection being made.
- Start the external programming application software.
- Send SCPI commands.

Configuring a Telnet, Sockets, or RS-232 connection may require the following procedures:

1. Start the E7501A SCPI Interface.

Click the **Start** menu, point to **Programs**, point to **Agilent Signal Studio**, point to **E7501A Signal Development System**, point to and click **E7501A SCPI Interface**.

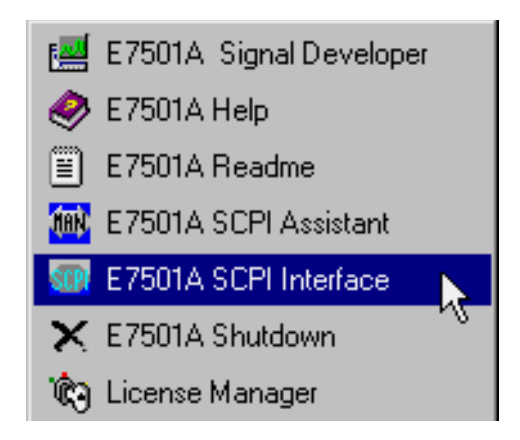

 Select the configuration that you would like to use: Agilent E7501A or Demo. The Agilent E7501A configuration requires system hardware while the Demo configuration is used for operating without system hardware.
3. Select the Enable check box for the type of connection being made.

You may select one, two, three, or four of the Enable check-boxes. Checking all four Enable check-boxes gives access to the settings used for each connection. (When selecting the VXI-11 enable checkbox, refer to, "Configuring a VXI-11 Connection" on page 3-29.)

Refer to the following procedures when enabling a connection:

- "Enabling a Telnet Connection" on page 3-42
- "Enabling a Sockets Connection" on page 3-46
- "Enabling an RS-232 Connection" on page 3-48
- 4. Click the **OK** button when finished editing the connection settings.

The selected connections are opened to the Agilent E7501A arbitrary analog signal development system.

- 5. Start the external programming application software being used (such as VEE or C++). For further information, refer to "Examples Using a Telnet Connection" on page 3-44
- 6. Send/Type the desired E7501A SCPI commands between the external programming application software, through the enabled connection, to the Agilent E7501A arbitrary analog signal development system.

(For a complete list of available SCPI commands, refer to E7501A SCPI Commands in the Online Help.)

Using SCPI Interfaces Using the E7501A SCPI Interface

# **Enabling a Telnet Connection**

Telnet uses a LAN interface along with TCP/IP protocol to communicate between the Agilent E7501A arbitrary analog signal development system and the user's programming environment; each Telnet connection listens on a unique port address and requires installed and configured networking software. Telnet requires the IP address of the computer being communicated with along with the address of the port being listened on by the E7501A SCPI interface.

# To enable a Telnet connection

1. After starting the E7501A SCPI interface and selecting either the Agilent E7501A or Demo configuration, select the Telnet **Enable** checkbox.

(For details on starting the E7501A SCPI Interface and selecting either the Agilent E7501A or Demo configuration, refer to "Making a Connection" on page 3-28.)

- 2. Enter a port number or leave the port set to **23**; this is the default value.
- 3. Select the **OK** button.

| _ Telnet |          |         |
|----------|----------|---------|
| Enable   | Port: 23 | Default |
| V        |          |         |

4. The E7501A SCPI Interface Monitor opens and displays information about the local machine you are using as well as the Telnet connection that has been enabled.

| -Local Machine Information- |               |
|-----------------------------|---------------|
| Machine Name                | pcs01633      |
| I.P. Address                | 141.121.82.18 |

# Machine Name

The machine name identifies your computer on your network, such as the network in your company. (For more information about your machine name, contact your network administrator.)

#### **IP** Address

The IP address is used to identify a node on a network and to specify routing information. Each node on a network must be assigned a unique IP address. This address is made up of the network ID, plus a unique host ID assigned by the network administrator. This address is typically represented in dotted-decimal notation, with the decimal value of each octet separated by a period (for example, 138.57.7.27). (For more information about IP addressing, contact your network administrator.)

| Telnet Information |               |
|--------------------|---------------|
| Port 23            | Connections 0 |
|                    |               |

# Port

The Port box displays the number of the currently selected port being used by the enabled Telnet connection. (For more information about ports, contact your network administrator.)

#### Connections

The Connections box displays the number of Telnet sessions currently connected to E7501A SCPI interface. A total of 5 simultaneous Telnet or Sockets connections are allowed.

# Examples Using a Telnet Connection

The Telnet program can be running on either the same local PC or a remote PC that is also running the E7501A SCPI interface with a Telnet connection enabled.

# Using the Same Local PC

1. Select **Start/Run** and type **telnet**.

The **telnet** program must be installed and available on your local PC. If it is available, a dialog box similar to the following might appear that allows you to enter SCPI commands. The IP address of your local PC could also be used in place of **localhost**.

| Connect            |           | X |
|--------------------|-----------|---|
| <u>H</u> ost Name: | localhost | • |
| Port:              | telnet    | • |
| <u>T</u> ermType:  | vt100     | • |
| <u>C</u> onnect    | Cancel    |   |

2. Enter the SCPI command, \*IDN?

If everything is working correctly with the Telnet connection, you should see a response such as the following:

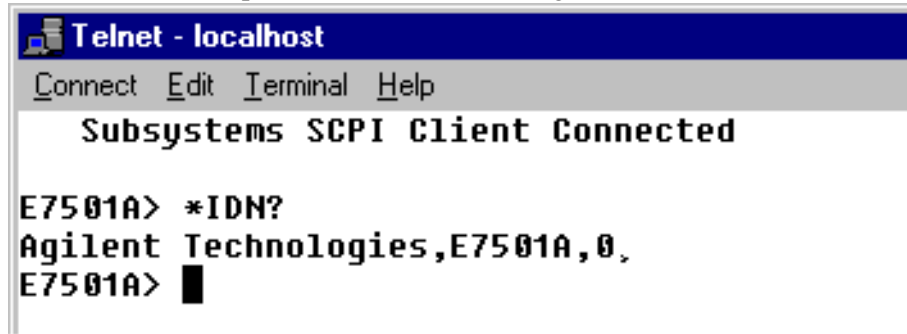

# Using a Remote PC such as Unix

1. From a Unix prompt, type: telnet <IP address>,

where, <IP address> is the IP address of the PC that is running the opened E7501A SCPI interface. (In the previous section, "Enabling a Telnet Connection" on page 3-42, the IP address was 141.121.82.18, but the PC being connected to in your situation would be different.)

The **telnet** program must be installed and available on your Unix station. If it is available, a dialog box similar to the following might appear that allows you to enter SCPI commands.

| 📑 Telnet                                                   |
|------------------------------------------------------------|
| <u>C</u> onnect <u>E</u> dit <u>T</u> erminal <u>H</u> elp |
| \$ telnet 141.121.82.2                                     |
| Trying                                                     |
| Connected to 141.121.82.2.                                 |
| Escape character is '^]'.                                  |
| Local flow control off                                     |
| Subsystems SCPI Client Connected                           |
|                                                            |

2. Enter the SCPI command, \*IDN?

If everything is working correctly with the Telnet connection, you should see a response such as the following:

# E7501A> \*IDN? Agilent Technologies,E7501A, E7501A>

Using SCPI Interfaces Using the E7501A SCPI Interface

# **Enabling a Sockets Connection**

Sockets use a LAN interface along with TCP/IP protocol to communicate between the Agilent E7501A arbitrary analog signal development system and the user's programming environment; each Sockets connection listens on a unique port address and requires installed and configured networking software. Sockets require the IP address of the computer being communicated with along with the address of the port being listened on by the E7501A SCPI interface.

# To enable a Sockets connection

1. After starting the E7501A SCPI interface and selecting either the Agilent E7501A or Demo configuration, select the Sockets **Enable** checkbox.

(For details on starting the E7501A SCPI Interface and selecting either the Agilent E7501A or Demo configuration, refer to "Making a Connection" on page 3-28.)

- 2. Enter a port number or leave the port set to **7737**; this is the default value.
- 3. Select the **OK** button.

| - Sockets |            |         |
|-----------|------------|---------|
| 🔽 Enable  | Port: 7737 | Default |
|           |            |         |

4. The E7501A SCPI Interface Monitor opens and displays information about the local machine you are using as well as the Sockets connection that has been enabled.

| -Local Machine Information- |               |
|-----------------------------|---------------|
| Machine Name                | pcs01633      |
| I.P. Address                | 141.121.82.18 |

# **Machine Name**

The machine name identifies your computer on your network, such as the network in your company. (For more information about your machine name, contact your network administrator.)

#### **IP** Address

The IP address is used to identify a node on a network and to specify routing information. Each node on a network must be assigned a unique IP address. This address is made up of the network ID, plus a unique host ID assigned by the network administrator. This address is typically represented in dotted-decimal notation, with the decimal value of each octet separated by a period (for example, 138.57.7.27). (For more information about IP addressing, contact your network administrator.)

| _ ⊂ Sockets In | formation |               |
|----------------|-----------|---------------|
|                | Port 7737 | Connections 0 |

#### Port

The Port box displays the number of the currently selected port being used by the enabled Sockets connection. (For more information about ports, contact your network administrator.)

# Connections

The Connections box displays the number of Telnet sessions currently connected to E7501A SCPI interface. A total of 5 simultaneous Telnet or Sockets connections are allowed.

Using SCPI Interfaces Using the E7501A SCPI Interface

# **Enabling an RS-232 Connection**

RS-232 is a serial COM port interface that uses a direct cable (a null-modem cable) between the computer running the Agilent E7501A arbitrary analog signal development system and the user's programming environment.

# To enable an RS-232 connection

1. After starting the E7501A SCPI interface and selecting either the Agilent E7501A or Demo configuration, select the RS-232 **Enable** checkbox.

(For details on starting the E7501A SCPI Interface and selecting either the Agilent E7501A or Demo configuration, refer to "Making a Connection" on page 3-28.)

- 2. Select a port number from the list of available ports (such as COM1 or COM2); the first available port is used by default. The port settings can be changed using the Windows Control Panel configuration utility.
- 3. Select the **OK** button.

| - RS-232 |            |  |
|----------|------------|--|
| 🔽 Enable | Port: COM2 |  |
| <u> </u> |            |  |

4. The E7501A SCPI Interface Monitor opens and displays information about the local machine you are using as well as the RS-232 connection that has been enabled.

| Local Machine Information- |               |
|----------------------------|---------------|
| Machine Name               | pcs01633      |
| I.P. Address               | 141.121.82.18 |

# **Machine Name**

The machine name identifies your computer on your network, such as the network in your company. (For more information about your machine name, contact your network administrator.)

#### **IP** Address

The IP address is used to identify a node on a network and to specify routing information. Each node on a network must be assigned a unique IP address. This address is made up of the network ID, plus a unique host ID assigned by the network administrator. This address is typically represented in dotted-decimal notation, with the decimal value of each octet separated by a period (for example, 138.57.7.27). (For more information about IP addressing, contact your network administrator.)

| RS-232 Information |      |
|--------------------|------|
| Port               | COM2 |
|                    |      |

#### Port

The Port box displays the name of the currently selected port being used by the enabled RS-232 connection.

# Starting the E7501A SCPI Interface Programmatically

The E7501A SCPI interface can be started programmatically from a DOS command prompt, a Windows NT shortcut, or from a program using the following syntax:

<path>\ScpiClient.exe /driver ("<VXI-11\_SICL\_Name>" | telnet |
sockets | serial) [/server "<Configuration\_Name>"]

The /server parameter is optional and defaults to the last one used and <Configuration\_Name> = "Agilent E7501A" | "Demo" | "<user\_defined\_name>"

#### **DOS Command Prompt Example:**

- Telnet
  - O C:\Program Files\Agilent Signal Studio
  - \E7501A Signal Development System\ScpiClient.exe /driver telnet
- Sockets
  - C:\Program Files\Agilent Signal Studio
  - \E7501A Signal Development System\ScpiClient.exe /driver sockets
- Serial (RS-232)
  - C:\Program Files\Agilent Signal Studio
  - \E7501A Signal Development System\ScpiClient.exe /driver serial
- VXI-11

 $\odot$ 

O C:\Program Files\Agilent Signal Studio \E7501A Signal Development System\ScpiClient.exe /driver "hpib8"

# Windows NT Shortcut Example:

For a Windows NT shortcut you must use quotes due to spaces in the path:

- Telnet
  - O "C:\Program Files\Agilent Signal Studio
  - \E7501A Signal Development System\ScpiClient.exe" /driver telnet
- Sockets
  - O "C:\Program Files\Agilent Signal Studio
  - <code>\E7501A Signal Development System</code>\ScpiClient.exe" /driver sockets Serial (RS-232)
  - O "C:\Program Files\Agilent Signal Studio
  - \E7501A Signal Development System\ScpiClient.exe" /driver serial
- VXI-11
  - O "C:\Program Files\Agilent Signal Studio
    - \E7501A Signal Development System\ScpiClient.exe" /driver "hpib8"

# In this chapter, you will learn about:

• System Specifications for the Agilent E7501A arbitrary analog signal developer

System Specifications refer to the combination of specifications for the Agilent E6432A microwave synthesizer and Racal 3153 arbitrary waveform generator being used. These system specifications describe warranted product performance and apply over the 0 to +55 degrees Celsius temperature range, except as noted otherwise.

The system specifications rely on each of the modules being calibrated independently. Refer to the documentation of each module for a listing of their warranted specifications.

Items noted as *Typical* describe non-warranted typical performance and items noted as *Characteristic* describe non-warranted functional and performance information of a product. This non-warranted information is derived during the design phase of a product and is not verified on a continuing basis.

Warm-Up Time RequiredWarm-up time is required before the system can meet specifications.Operation to specifications requires 30 minutes to warm-up from a cold start<br/>at 0 to +55 degrees Celsius.

*Correctable Values* only apply at  $\pm 3$  degrees Celsius of the ambient temperature of where a correction is performed.

|                                 | Agilent E6432A<br>Microwave<br>Synthesizer | Racal 3153<br>ArbitraryWaveform<br>Generator | Agilent E7501A<br>Arbitrary Analog<br>Signal Developer | Correctable Values<br>of the<br>Agilent E7501A<br>Arbitrary Analog<br>Signal Developer |
|---------------------------------|--------------------------------------------|----------------------------------------------|--------------------------------------------------------|----------------------------------------------------------------------------------------|
| AM Rate                         | dc to 100 kHz                              | 0.01 Hz to 25 MHz                            | 0.01 Hz to 100 kHz                                     | 0.01 Hz to 250 kHz                                                                     |
| AM Accuracy                     | 6%@1 kHz<br>30% depth                      | 1%@1 kHz                                     | 6%@1 kHz<br>30% depth                                  | 1%<br>20 Hz to 100 kHz                                                                 |
| AM Distortion                   | None                                       | 0.3% Max Res &<br>Sampling                   | <1% Typical                                            | No Change                                                                              |
| FM Rate (E6432A Standard Model) | 100 kHz to 1 MHz                           | 0.01 Hz to 25 MHz                            | 100 kHz to 1 MHz                                       | 50 kHz to 1 MHz                                                                        |
| FM Rate (E6432A Option 002)     | 1 kHz to 1 MHz                             | 0.01 Hz to 25 MHz                            | 1 kHz to 1 MHz                                         | ??? kHz to 1 MHz                                                                       |
| FM Accuracy                     | 30%@ 1 vpp,<br>1 MHz FM Rate               | 1% @ 1 kHz                                   | 30%@ 1 vpp,<br>1 MHz FM Rate                           | 1%<br>< 100 kHz                                                                        |
| FM Distortion                   | None                                       | 0.3%                                         | <1% Typical                                            | No Change                                                                              |
| Pulse Width                     | 15 ns<br>2 GHz to 20 GHz                   | 20 ns Minimun ???                            | 20 ns Minimun<br>2 GHz to 20 GHz                       | No Change                                                                              |

| DECLARATION OF CONFORMITY<br>According to ISO/IEC Guide 22 and CEN/CENELEC EN 45014                                                                                                    |                                                                |  |
|----------------------------------------------------------------------------------------------------|----------------------------------------------------------------|--|
| Manufacturer's Name:                                                                                                    | Agilent Technologies, Inc.                                     |  |
| Manufacturer's Address:                                                                                                    | 1400 Fountaingrove Parkway<br>Santa Rosa, CA 95403-1799<br>USA |  |
| Declares that the products                                                                                                    |                                                                |  |
| Product Name:                                                                                                    | Arbitrary Analog Signal Generation System                      |  |
| Model Number:                                                                                                    | E7501A                                                         |  |
| Product Options:                                                                                                    | This declaration covers all options of the above products.     |  |
| Conform to the following product specifications:                                                                                                    |                                                                |  |
| EMC: IEC 61326-1:1997+A1:1998 / EN 61326-1:1997+A1:1998<br><u>Standard</u><br>CISPR 11:1990 / EN 55011-1991<br>IEC 61000-4-2:1995+A1998 / EN 61000-4-2:1995<br>IEC 61000-4-3:1995 / EN 61000-4-3:1995<br>IEC 61000-4-4:1995 / EN 61000-4-3:1995<br>IEC 61000-4-4:1995 / EN 61000-4-3:1995<br>IEC 61000-4-5:1995 / EN 61000-4-3:1996<br>IEC 61000-4-5:1995 / EN 61000-4-3:1996<br>IEC 61000-4-6:1996 / EN 61000-4-6:1998<br>3 V, 0.15 – 80 MHz<br>IEC 61000-4-11:1994 / EN 61000-4-11:1998<br>1 cycle, 100%<br>Safety: IEC 61010-1:1990 + A1:1992 + A2:1995 / EN 61010-1:1993 +A2:1995<br>CAN/CSA-C22.2 No. 1010.1-92<br><b>Supplementary Information:</b><br>The products herewith comply with the requirements of the Low Voltage Directive<br>73/23/EEC and the EMC Directive 89/336/EEC and carry the CE-marking accordingly. |                                                                |  |
| Santa Rosa, CA, USA 1 September, 2000 / /<br>Greg Pfeiffer/Quality Engineering Manager                                                                                                    |                                                                |  |
| For further information, please contact your local Agilent Technologies sales office, agent or distributor.                                                                                                    |                                                                |  |

Specifications and Characteristics

# Index

# L

localhost, 44

# Ν

null-modem cable, 27

# S

system unpacking, 1-3

# U

unpacking your system, 1-3